# 페이앱 판매자 관리자센터 이용가이드

2022.10

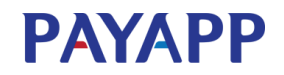

# 페이앱 판매자 관리자센터

| 시작하기 3P    | PC(Web) 관리자····· | 10P       | App 사용 설명서 <sup>.</sup> | 27P     |
|------------|------------------|-----------|-------------------------|---------|
| • 페이앱 회원가입 | • 로그인            | • 결제링크관리  | • 로그인                   | • 정기결제  |
| • 가입자별 안내  | • 관리자 메인         | • 결제현황    | • App 메인                | • 현금영수증 |
| •계약서 작성 안내 | • 수기결제           | • 정산관리    | • 계정전환                  | • 결제현황  |
|            | • SMS결제요청        | • 설정관리    | • 알림리스트                 | • 정산현황  |
|            | • 대량결제요청         | • 하부판매자관리 | • 원격결제                  | • 결제링크  |
|            | • 정기결제           | • 부계정관리   | • 폰대면결제                 | • 부계정매출 |
|            |                  |           | •리더기결제                  | • 부계정관리 |
|            |                  |           | • 수기결제                  | • 설정    |

# 시작하기

- 페이앱 회원가입
- 가입자별 안내
- •계약서 작성 안내

## 시작하기 : 페이앱 회원가입

페이앱 사용을 위해 가장 먼저 판매자로 가입을 완료해야 합니다.

모바일 앱에서도 회원가입이 가능하며, 앱 설치 후 첫화면인 로그인 페이지 하단의 [판매자 회원가입]을 클릭하시면 됩니다.

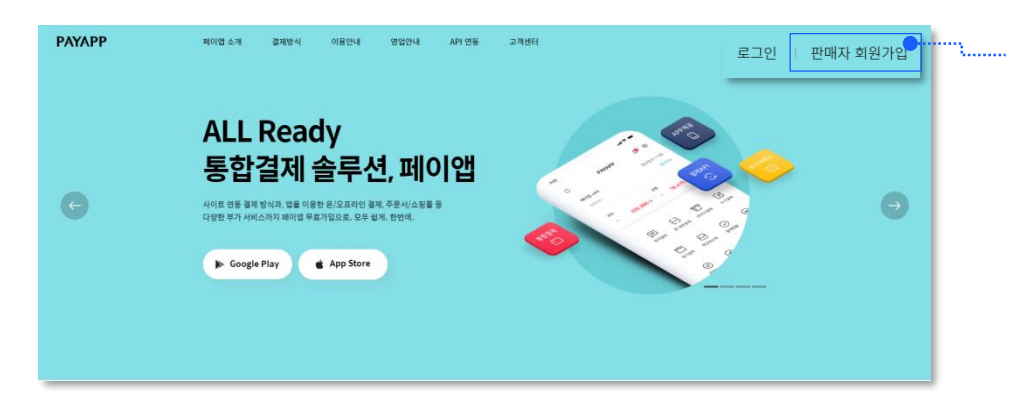

01 판매자 회원가입

• [판매자 회원가입] 텍스트를 클릭하여 페이앱 판매자 회원가입을 진행할 수 있습니다.

• 기존 계정정보가 있으신 경우, [로그인] 텍스트를 클릭하여 로그인 후 페이앱을 바로 사용하실 수 있습니다.

# 시작하기 : 페이앱 회원가입

페이앱 사용을 위해 이용약관 동의가 필요합니다.

총 3가지의 필수 이용약관이 있으며, 모두 동의 후 사용할 수 있습니다.

| PAY                                                 | APP                                |     |
|-----------------------------------------------------|------------------------------------|-----|
| ♡ 페이앱 이용약관에 모두 동의합니다. ●                             | 외원가입                               |     |
| <ul> <li>○ 페이앱 이용약관(필수)</li> </ul>                  |                                    | A   |
| 제1장 총칙<br>제 1 조 (목적)                                |                                    |     |
| 이 약관은 (주)유디아이디가 제공하는 서비스의 이용과 관련하여 전자금융거래 이용약관 (필수) | "유디아이디"와 회원과의 권리, 의무 및 책임사항, 기타 필요 | •   |
| 전자금융거래 이용약관<br>제1조 (목적)                             |                                    |     |
| 이 약관은 주식회사 유디아이디(이하 '회사'라 합니다)가 제공하                 | 는 전자지급결제대행서비스 및 결제대금예치서비스를 이용자     | -   |
| ⊘ 개인정보수집 / 이용안내 (필수)                                | 전                                  | 체보기 |
| [필수] 수집하는 개인정보의 항목                                  |                                    | 보기  |
| [필수] 개인정보의 수집 이용목적                                  |                                    | 보기  |
| [필수] 개인정보의 보유 및 이용기간                                |                                    | 보기  |
| 취소                                                  | 가입 신청                              |     |

# 시작하기 : 페이앱 회원가입

사업자 또는 개인판매자 형태로 2가지 유형의 회원을 제공하고 있습니다. 해당되는 유형을 선택 후 하단에 노출되는 정보에 대한 내용을 입력하시면 됩니다.

|           | <b>PAYAF</b><br>판매자 회원가위 | 2<br>PP | •         | <br>                  | ····· 01 회원가(<br>• 판매기                          | 입 정보 입<br>다 특성에 맞는                                                     | 격<br>회원 유형을            | 을 선택해?          | ≤세요.         |      |
|-----------|--------------------------|---------|-----------|-----------------------|-------------------------------------------------|------------------------------------------------------------------------|------------------------|-----------------|--------------|------|
| 사         | 업자(법인/개인)                | 개인판매자   |           |                       | • (선택                                           | )항목을 제외현                                                               | 한 나머지 항                | 목은 모두           | 입력해주세        | 요.   |
| 상호명 (법인명) | 상호명을 입력해주세요.             |         |           | 등록비 <sub>VAT 별도</sub> |                                                 |                                                                        |                        |                 |              |      |
| 사업자등록번호   |                          |         | 인증하기      |                       | 초기등록비<br>유지비                                    | <del>120,000 원 &gt;</del> 0<br>0원                                      | <mark>원 (무료이벤트)</mark> |                 |              |      |
| 휴대전화 번호   |                          |         | 인증번호 발송   | 결제수                   | 수료 VAT 별도<br>사업자 (법인/개인)                        | 카드결제/간편결제                                                              | 휴대폰 소액결제               | 계좌이체            | 가상계좌         | 제로페이 |
| 가입비 이벤트   | 132,000 원 -> 무료          |         |           |                       |                                                 | 1.9% ~ 3.4%<br>N Pay ( Pay<br>PAYCO ZEF©<br>중milePay<br>아래 우대수수도 조건 물조 | 3.8%                   | 2.3%            | 220원         | 2%   |
| 사업자 구분 *  | <ul> <li>법인</li> </ul>   | 기인      |           |                       | 비사업자 개인                                         | 카드걸제/간편결제<br>4.0%                                                      | 휴대폰 소액결제<br>4%         | 계좌이체<br>2.3%    | 가상계좌<br>220원 |      |
| 업태 / 업종   |                          |         |           |                       | <ul> <li>알려드립니다.</li> <li>카카오페이,제로페이</li> </ul> | 이는 사업자만 이용 가능                                                          | 합니다.                   |                 |              |      |
| 대표자 성함 🔹  |                          |         |           |                       | • 실물결제 기준이며,                                    | ,비실물의 경우 수수료기                                                          | ት 인상될 수 있습니다           | ŀ.              |              |      |
| 아이디 *     |                          |         | 아이디 중복 확인 | • 일<br>기론             | 부 결제수단 제공은<br>돈으로 비 실물결제                        | 은 회원유형에<br>의 경우 수수료                                                    | 따라 다를 수<br>로가 변동될      | · 있으며,<br>수 있습니 | 위 수수료는<br>다. | 실물결제 |

### 시작하기 : 가입자별 안내

페이앱을 사용하여 발생된 결제건에 대한 정산을 위해 서류검토 및 심사과정이 진행됩니다.

회원유형에 해당하는 필요서류를 확인 후 제출해주시면 되고, <mark>결제 받으신 후 1~2일 내에 서류를 보내주시는게 가장 좋습니다.</mark>

| 구응     |                                                   | 사업자(법인/개인)                                                                                                    | 개인 판매자                                                                           | 무료 가입자                                                                   |  |  |  |
|--------|---------------------------------------------------|----------------------------------------------------------------------------------------------------|----------------------------------------------------------------------------------|--------------------------------------------------------------------------|--|--|--|
| 가입비(부기 | 가입비(부가세 별도)     120,000원       (부가세 포함: 132,000원) |                                                                                                    |                                                                                  | 없음                                                                       |  |  |  |
| 공통     |                                                   | - 서비스 이용 신청서<br>- 개인정보 제공 및 활용 동의서<br>- 공동대표 신분증 및 동의서(공동대표의 경우)                                                                                                    | -날인된 계약서 2부<br>- 서비스 이용 신청서<br>- 개인정보 제공 및 활용 동의서<br>- 신분증 사본(앞/뒷면)<br>- 통장사본 1부 | -사업자 회원의 경우, <b>사업자 필요서류</b> 제출<br>-개인 판매자의 경우, <b>개인 판매자 필요서류</b><br>제출 |  |  |  |
| 필요서류   | 법인                                                | - 인감 날인된 계약서 2부<br>- 법인인감증명서 1부<br>- 사업자등록증 사본 1부<br>- 법인 통장사본 1부                                                                                                    | _                                                                                | _                                                                        |  |  |  |
|        | 개인                                                | - 날인된 계약서 2부<br>- 사업자등록증 사본 1부<br>- 신분증 사본(앞/뒷면)<br>- 통장사본 1부                                                                                                    | _                                                                                | _                                                                        |  |  |  |
| 유의사항   |                                                   | - 계약서 서류처리가 완료되어야 판매 금액에 대한 정산 처리가 가능하기 때문에 정산 요청 시점으로 부터 최소 3일전에 서류를 제출해주셔야<br>합니다.<br>- 계약서 날인은 정산 받으시는 통장 사본과 동일한 도장이나 서명으로 작성해주셔야 합니다.<br>- 각 서류는 페이앱 가입일 기준으로 작성해주셔야 합니다.<br>- 페이앱 서류는 컬러로 인입해주셔야 합니다. (인감증명서의 경우, 필히 컬러스캔을 해주셔야 합니다.) |                                                                                  |                                                                          |  |  |  |

### 시작하기:계약서 작성 안내 ① (출력 후 수기 작성하여 이메일 또는 우편 접수 시)

필요서류를 각 한장씩 휴대폰으로 촬영 또는 스캔 후 첨부하여 payapp@udid.co.kr로 발송해주세요.

#### 계약서 날인은 정산 받으실 통장 사본과 동일한 날인으로 부탁드립니다.

전자계약서를 작성하여 이미 제출하셨다면 추가로 작성하지 않으셔도 됩니다.

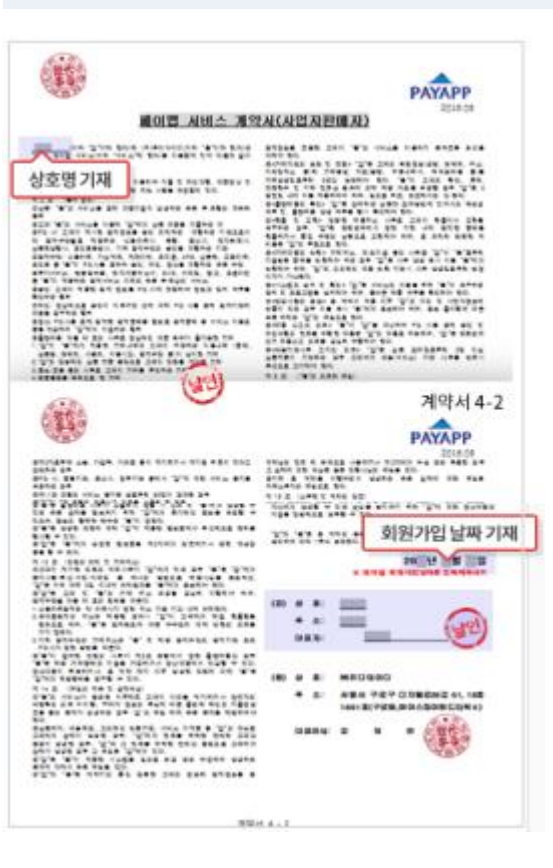

|                                                                                                    | 1000                                                                                                    |                                                                                                    | 1000                                                                                                    | De la companya de la companya de la companya de la companya de la companya de la companya de la companya de la                                                                                                    |                                                                                                    |
|----------------------------------------------------------------------------------------------------|----------------------------------------------------------------------------------------------------|----------------------------------------------------------------------------------------------------|----------------------------------------------------------------------------------------------------|----------------------------------------------------------------------------------------------------|----------------------------------------------------------------------------------------------------|
| U.K.                                                                                                    | -                                                                                                    |                                                                                                    |                                                                                                    | THE R.                                                                                                    |                                                                                                    |
|                                                                                                    | ·                                                                                                    | -                                                                                                    |                                                                                                    | -35                                                                                                    | 모두기재해주세요                                                                                                    |
| 78.47                                                                                                    |                                                                                                    |                                                                                                    |                                                                                                    |                                                                                                    |                                                                                                    |
|                                                                                                    | and a second                                                                                                    |                                                                                                    |                                                                                                    | BReX IIII -                                                                                                    | Benne                                                                                                    |
|                                                                                                    | tiol at                                                                                                    |                                                                                                    | Unite 1                                                                                                    | ant                                                                                                    | 10                                                                                                    |
| 440.0                                                                                                    | 리전기                                                                                                    | 2 oloir                                                                                                    | 1/1/1                                                                                                    |                                                                                                    |                                                                                                    |
|                                                                                                    | 1000                                                                                                    |                                                                                                    |                                                                                                    | 1410                                                                                                    | 1                                                                                                    |
|                                                                                                    |                                                                                                    |                                                                                                    | NIN)                                                                                                    |                                                                                                    | s       15                                                                                                    |
|                                                                                                    | 78                                                                                                    | 24+0                                                                                                    | 44                                                                                                    |                                                                                                    |                                                                                                    |
|                                                                                                    |                                                                                                    | 48.95                                                                                                    | 3.4%                                                                                                    | 0++ H                                                                                                    |                                                                                                    |
|                                                                                                    |                                                                                                    |                                                                                                    |                                                                                                    |                                                                                                    |                                                                                                    |
|                                                                                                    |                                                                                                    | -                                                                                                    | 2.9%                                                                                                    |                                                                                                    | 88 /1914 1 120,000 B                                                                                                    |
|                                                                                                    | 42                                                                                                    |                                                                                                    | 3.9%<br>5%                                                                                                    | 0 0+12<br>- 992 0 0 84<br>0 0+12<br>- 992 0 25 84                                                                                                    | ** 7141120,000                                                                                                    |
| 0875<br>24445×<br>252444<br>252444<br>252444<br>252444<br>252444<br>252444<br>252444<br>252444<br>252444<br>252444<br>252444<br>252444<br>252444<br>252444<br>252444<br>25244<br>25244<br>2524<br>25244<br>25244<br>25244<br>25244<br>25245<br>2524<br>25245<br>25245<br>25245<br>25245<br>25245<br>25245<br>25245<br>25245<br>25245<br>25245<br>25245<br>25245<br>25245<br>25245<br>25245<br>25245<br>25245<br>25245<br>25245<br>25245<br>25257<br>252577<br>252577<br>252577<br>2525777<br>25257777<br>252577777777                                                                                                    | 42<br>74 622<br>024 24<br>2604 24<br>2604 24                                                                                                    | 지 가가 가 가 가 가 가 가 가 가 가 가 가 가 가 가 가 가 가                                                                                                     | 2.9%<br>5%<br>5%<br>10.004.60<br>10.004.60<br>10.004.60<br>10.004.60<br>10.004.60<br>10.004.60<br>10.004.60                                                                                                    | 0 0+10<br>- 0+2 0 25 84<br>0 0+10<br>- 0+2 0 25 84<br>- 0+2 0 25 84<br>- 0+2 0 25 84<br>- 0+2 0 25 84<br>- 0+10<br>- 0+10<br>- 0+10<br>- 0+10<br>- 0+10<br>- 0+10<br>- 0+10<br>- 0+10<br>- 0+10<br>- 0+10<br>- 0+10<br>- 0+10<br>- 0+10<br>- 0+10<br>- 0+10<br>- 0+2 0 25 84<br>- 0+2 0 25<br>- 0+10<br>- 0+2 0 25<br>- 0+10<br>- 0+2 0 25<br>- 0+10<br>- 0+2 0 25<br>- 0+10<br>- 0+2 0 25<br>- 0+10<br>- 0+2 0 25<br>- 0+10<br>- 0+2 0 25<br>- 0+10<br>- 0+2 0 25<br>- 0+10<br>- 0+2 0 25<br>- 0+10<br>- 0+10 | · 유명 가정에 1 120,000 명<br>· 유 · 고정 # · 200,000 명<br>· 영 감사4                                                                                                    |
|                                                                                                    | 42<br>74422<br>008 24<br>2005 3<br>2005 3  | 학원 가드<br>소식 문 문 지<br>유럽 또<br>월 도 가 분 사식 북 인<br>는 우수 도 한 석 년 가<br>등 다 100 년 북 이 나이나 북 1<br>의 유 다 다 아 북 가<br>당 전<br>번 역<br>편 1100 년 월 프 카 나                                                                                                    | 2.9%<br>5%<br>128<br>13 844 %<br>14 844 %<br>14 844 %\\14 844 %\\14 844 %\\                                                                                                    | 0 0+1           -9-2 5 5 84           -9-2 5 5 84           0 0+1           -9-2 5 5 84           0 0+1           -9-2 5 5 84           0 0+1           -9-2 5 5 84           0 0+1           -9-2 5 5 84           0 0+1           -9-2 5 5 84           0 0+1           -9-2 5 5 84           0 0+1           0 0+1           0 0+1           0 0+1           0 0+1           0 0+1           0 0+1           0 0+1           0 0+1           0 0+1           0 0+1           0 0+1           0 0+1           0 0+1           0 0+1           0 0+1           0 0+1           0 0+1           0 0+1           0 0+1           0 0+1           0 0+1           0 0+1           0 0+1           0 0+1           0 0+1           0 0+1           0 0+1           0 0+1           0 0+1           0 0+1           0 0+1                                                                                                    | ** 194 120008<br>** 238 - 244,000<br>07 9-94<br>07 9-94<br>00000000000000000000000000000000000                                                                                                    |
| 1 유 Y 5<br>2 대 4 사용 2 *<br>2 대 4 사용 2 *<br>2 대 2 사용 5 가 5 *<br>2 대 2 다 6 * 5 가 5 *<br>5 가 6 5 * 5 * 5 * 5 * 5 * 5 * 5 * 5 * 5 * 5                                                                                                    | 42<br>744822<br>004 24<br>004 24<br>004 24<br>004 24<br>04<br>04<br>04<br>04<br>04<br>04<br>04<br>04<br>04<br>04<br>04<br>04<br>04                                                                                                    | 지 가가가<br>소식은 문자<br>유내 또<br>할 것과 문서의 또한<br>는 우 수 도시 선생의<br>는 우 수 도시 선생의<br>는 우 수 도시 선생의<br>는 이 수 도시 에 나<br>가지 가지 하는 것 같아.<br>는 이 수 가지 하는 것 같아.<br>는 이 등 한 국 문 후 수 있는 것 같아.<br>는 이 등 한 것 같아.<br>는 이 등 한 이 등 한 것 같아.<br>는 이 등 한 것 같아.<br>는 이 등 한 이 등 한 | 3.9%<br>5%<br>5%<br>10 20 4 K?<br>20 20 4 K?<br>20 4 K?<br>20 4 K?<br>20 4 K?                                                                    | Content<br>- 0+2 (State)<br>- 0+2 (State)<br>- 0+2 (                                                                                                    | ** 154 122005<br>** 358 - 366,668<br>(* 1944.<br>(* 1944.<br>(* 1944.<br>***********************************                                                                                                    |
| 18 - Y 2<br>21 - 4 4 8 = *<br>2 - 5 - 5 - 5 - 5 - 5 - 5 - 5 - 5 - 5 -                                                                                                    | 42<br>744820<br>506 444<br>506 444<br>506 444<br>506 444<br>506 44<br>506 44<br>50 | 지 가가 가<br>소나온 문제<br>유비표<br>월 2차 유시의 월 2<br>는 우 아프가 신라<br>용이 아프나 레이에 내<br>응어 아프라 제<br>가<br>다 아파에 관 한 관<br>다 아파 가 관 한 관<br>가 아파 가 관 한 관<br>가 있다. 아파 가 가 가 다 아파 가 다 다 아파 가 다 다 다 다 다 다 다 다 다 다 다 다 다 다 다 다 다 다                                                                                                    | 5.0%<br>5%<br>5%<br>5%<br>5%<br>5%<br>5%<br>5%<br>5%<br>5%<br>5%<br>5%<br>5%<br>5%                                                                                                    | 0 012           -022           -022           0012           -022           0012           -022           0012           0012           0012           0012           0012           0012           0012           0012           0012           0012           0012           0012           0012           0012           0012           0012           0012           0012           0012           0012           0012           0012           0012           0012           0012           0012           0012           0012           0012           0012           0012           0012           0012           0012           0012           012           013           014           014           014           014           014           014  <                                                                                                    | ** 11/1 12000<br>** 31/1 12000<br>** 31/1 12000<br>**********************************                                                                                                    |
| ( 유우조<br>( 유우조<br>( 유우조) · · · · · · · · · · · · · · · · · · ·                                                                                                    | 42<br>744820<br>506 44<br>506 44<br>506 44<br>506 44<br>506 50<br>506 50<br>50<br>50<br>50<br>50<br>50<br>50<br>50<br>50<br>50<br>50<br>50<br>50<br>5                                                                                                    | 지 가 가 가 가 가 가 가 가 가 가 가 가 가 가 가 가 가 가 가                                                                                                    | 3.0%<br>5%<br>5%<br>5%<br>5%<br>5%<br>5%<br>5%<br>5%<br>5%<br>5                                                                                                    | ····································                                                                                                    | ** 카드에 12000명<br>** 고고교 - 340,000<br>** 고고교 - 340,000<br>** 100 - 100<br>***********************************                                                                                                    |
| ( 유 약 8<br>( 유 약 8<br>)<br>( 유 약 8 ( 유 약 8<br>)<br>( 유 약 8 ( 유 약 8<br>)<br>( 유 약 8<br>)<br>( 유 약 8 ( 유 약 8<br>)<br>( 유 약 8 ( 유 약 8<br>))<br>( 유 약 8 ( 유 약 8<br>))<br>( 유 약 8 ( 유 약 8<br>))<br>( 유 약 8 ( 유 약 8<br>))<br>( 유 약 8 ( 유 약 8<br>))<br>( 유 약 8 ( 유 약 8<br>))<br>( 유 약 8 ( 유 약 8<br>))<br>( - )<br>( - |                                                                                                    | 지 가 가 가 가 가 가 가 가 가 가 가 가 가 가 가 가 가 가 가                                                                                                    | 2.0%<br>5%<br>5%<br>5%<br>5%<br>5%<br>50%<br>50%<br>50%<br>50%<br>50%<br>50                                                                                                    | Control                                                                                                    | ····································                                                                                                    |
|                                                                                                    |                                                                                                    | ギスカル     マスカル     ムイをご用     スペレード     スペレード     マー・マー・マー・マー・     マー・マー・     マー・                                                                                                    | 3.0%<br>5%<br>10 2 3 4 1 4 2 5<br>10 2 3 4 1 4 2 5<br>10 2 3 4 1 4 5<br>10 2 4 3 4 5 5<br>10 2 4 5 4 5<br>10 2 4 5 4 5<br>10 2 4 5 5<br>10 4 5 5<br>10 4 5<br>10 5 5<br>10 5 5<br>10 5 5<br>10 5 5<br>10 5 5<br>10 5 5<br>10 5 5<br>10 5<br>10 5 5<br>10 5<br>10<br>10<br>10<br>10<br>10<br>10<br>10<br>10<br>10<br>10<br>10<br>10<br>10<br>1 | 0 0+2           -0+2           -0+2           0 0+2           -0+2           -0+2           -0+2           -0+2           -0+2           -0+2           -0+2           -0+2           -0+2           -0+2           -0+2           -0+2           -0+2           -0+2           -0+2           -0+2           -0+2           -0+2           -0+2           -0+2           -0+2           -0+2           -0+2           -0+2           -0+2           -0+2           -0+2           -0+2           -0+2           -0+2           -0+2           -0+2           -0+2           -0+2           -0+2           -0+2           -0+2           -0+2           -0+2           -0+2           -0+2           -0+2           -0+2           -0+2           -0+2           -0+2                                                                                                    | ** 112 12200월<br>** 312 - 240,4008<br>(11 10년)<br>(11 10년)<br>(11 10년)<br>(12 10년)<br>(12 10)<br>(12 10년)<br>(12 10년)<br>(12 10)<br>(12 10)<br>(12 10)<br>(12 10)<br>(12 10)<br>(12 10)<br>(12 10)<br>(12 |
| 영송 부조<br>(제 제 제 월 -<br>                                                                                                    | 42<br>744624<br>0046748<br>0046748<br>0046748<br>0046748<br>004678<br>04440<br>24<br>04440<br>24<br>04440<br>24<br>04<br>04<br>04<br>04<br>04<br>04<br>04<br>04<br>04<br>04<br>04<br>04<br>04                                                                                                    | 지 가 가 가 가 가 가 가 가 가 가 가 가 가 가 가 가 가 가 가                                                                                                    | 3.8%<br>5%<br>5%<br>5%<br>5%<br>5%<br>5%<br>5%<br>5%<br>5%<br>5                                                                                                    | Content of the second of the second of                                                                                                    | ····································                                                                                                    |
|                                                                                                    | 42<br>744 MEE<br>046 MA<br>046 MA<br>0                                                                                                    | ギスカル     マスカル     ネリカル     ネリオン     スリー     スリー     ス                                                                                                    | 5.8%<br>6%<br>10 Bin 400<br>10 Bin 400<br>10                                                                                                    | Control                                                                                                    | ····································                                                                                                    |

| 10                                                                                                    | PAYAPP                                                                                                    |
|----------------------------------------------------------------------------------------------------|----------------------------------------------------------------------------------------------------|
| 개인정보제공                                                                                                    | 및 활용 동의서 2014.08                                                                                                    |
| 해부디아이디 관중                                                                                                    |                                                                                                    |
| A HER OFTER EX STATES BEING                                                                                                    |                                                                                                    |
| citestan de 5 manuel 40 deb.<br>Sectorita North Sarta Debas de Anaz de 65<br>de a de 55 gues senz data, cen ge de Anaz Dag<br>se deba data de                                                                                                    | n. con king to 200 mg 20<br>n. 2000 kget 20 cites to king and 2021 mg<br>near cath o no big tons 20<br>n. cath o do big tons 20<br>n. cath of 2000 k cites a<br>number of 200 kg to 2000 kg to a cath<br>and 200 kg 2000 kg to 200 kg to 200 kg to<br>200 kg to 2000 kg to 200 kg to 200 kg to<br>200 kg to 2000 kg to 200 kg to 200 kg to<br>200 kg to 200 kg to 200 kg to 200 kg to<br>200 kg to 200 kg to 200 kg to 200 kg to<br>200 kg to 200 kg to 200 kg to 200 kg to<br>200 kg to 200 kg to 200 kg to 200 kg to<br>200 kg to 200 kg to 200 kg to 200 kg to<br>200 kg to 200 kg to 200 kg to 200 kg to<br>200 kg to 200 kg to 200 kg to 200 kg to<br>200 kg to 200 kg to 200 kg to<br>200 kg to 200 kg to 200 kg to<br>200 kg to 200 kg to 200 kg to<br>200 kg to 200 kg to 200 kg to<br>200 kg to 200 kg to 200 kg to<br>200 kg to 200 kg to 200 kg to<br>200 kg to 200 kg to 200 kg to<br>200 kg to 200 kg to 200 kg to<br>200 kg to 200 kg to 200 kg to<br>200 kg to 200 kg to<br>200 kg to 200 kg to<br>200 kg to 200 kg to<br>200 kg to 200 kg to<br>200 kg to 200 kg to<br>200 kg to<br>200 kg |
| . And the read the serie, she draws at then<br>be regard spectrum, then attracting a<br>transmission devices, then a transmission<br>of attract spectrum control attraction<br>of attraction of a transmission and<br>a spectrum control attraction attraction<br>at the rest attraction attraction of a<br>be appresented.                                                                                                    | 6. Buch stein by the 20 April 120 (2017) to 20 April 10 April 20 April 10 April 20 April 2                                                                                                    |
| a reacted reach the san anes aun auge                                                                                                    | 100 a 100 a 100 a                                                                                                    |
| 2 NEA NO SORN DER 20 BERI DELE GERN HEE                                                                                                    | And and the state                                                                                                    |
| N. PR., ME. 245-1, HEALINE, BEERTH, ANERTH                                                                                                    | (42)                                                                                                    |
| 8 - 42 5 18 - 48<br>- 412 5 18 - 45 19 18 5 142 5 4 5 4 5 5 5 5 5<br>2 412 28 5 5 19 12 5<br>2 412 28 5 5 19 12 5 5<br>2 5 18 12 5 5 5 19 12 5 19 12 5<br>2 5 19 12 5 19 12 5 19 12 5<br>2 5 19 12 5 19 5 5 19 5 5<br>5 5 10 10 5 10 5 5 19 5 5 5<br>5 5 10 10 5 10 5 5 19 5 5 5<br>5 5 10 10 5 10 5 5 5 5 5 5 5 5 5 5 5 5 5                                                                                                    |                                                                                                    |
| a.e. Y (2013)<br>(a) and (1000)<br>(a) and (1000)<br>(a) and (a) and (a) and (a)<br>(a) and (a) and (a) and (a)<br>(a) and (a) and (a) and (a) and (a)<br>(a) and (a) and (a) and (a) and (a)<br>(a) and (a) and (a) and (a) and (a)<br>(a) and (a) and (a) and (a) and (a)<br>(a) and (a) and (a) and (a) and (a)<br>(a) and (a) and (a) and (a) and (a)<br>(a) and (a) and (a) and (a) and (a) and (a)<br>(a) and (a) and (a) and (a) and (a) and (a)<br>(a) and (a) and (a) and (a) and (a) and (a) and (a)<br>(a) and (a) and (a) and (a) and (a) and (a) and (a) and (a)<br>(a) and (a) and (a) and (a) and (a) and (a) and (a) and (a)<br>(a) and (a) and (a) |                                                                                                    |
|                                                                                                    | 0                                                                                                    |
| CIERS 472 600<br>C. Carl Sugges Hanna 5 Phone 720 Ph 1000 go<br>Hanno 72 5 De Sulo<br>N. Suga Paral - Borbeston Rossinia, Bite Bit<br>Nase, Berninger<br>Nase, Berninger                                                                                                    |                                                                                                    |
| A NERS NEED BA . AND BRIDDAL ADDRESS (SE                                                                                                    |                                                                                                    |
| a or control table indicate track tables to the table indicate tables indicate tables to the table indicate table indicate tables indicate tables indicate                                                  |                                                                                                    |

### 시작하기:계약서 작성 안내 ② (메일 수신한 전자계약서로 제출 시)

가입 다음날 이메일로 발송되는 전자계약서 입력란 기재 및 사인(또는 도장)입력, 필요서류를 파일 첨부하신 후 제출해 주세요. 계약서를 출력 및 수기 작성하여 이메일(우편)로 이미 접수하신 경우, 추가로 제출하지 않으셔도 됩니다.

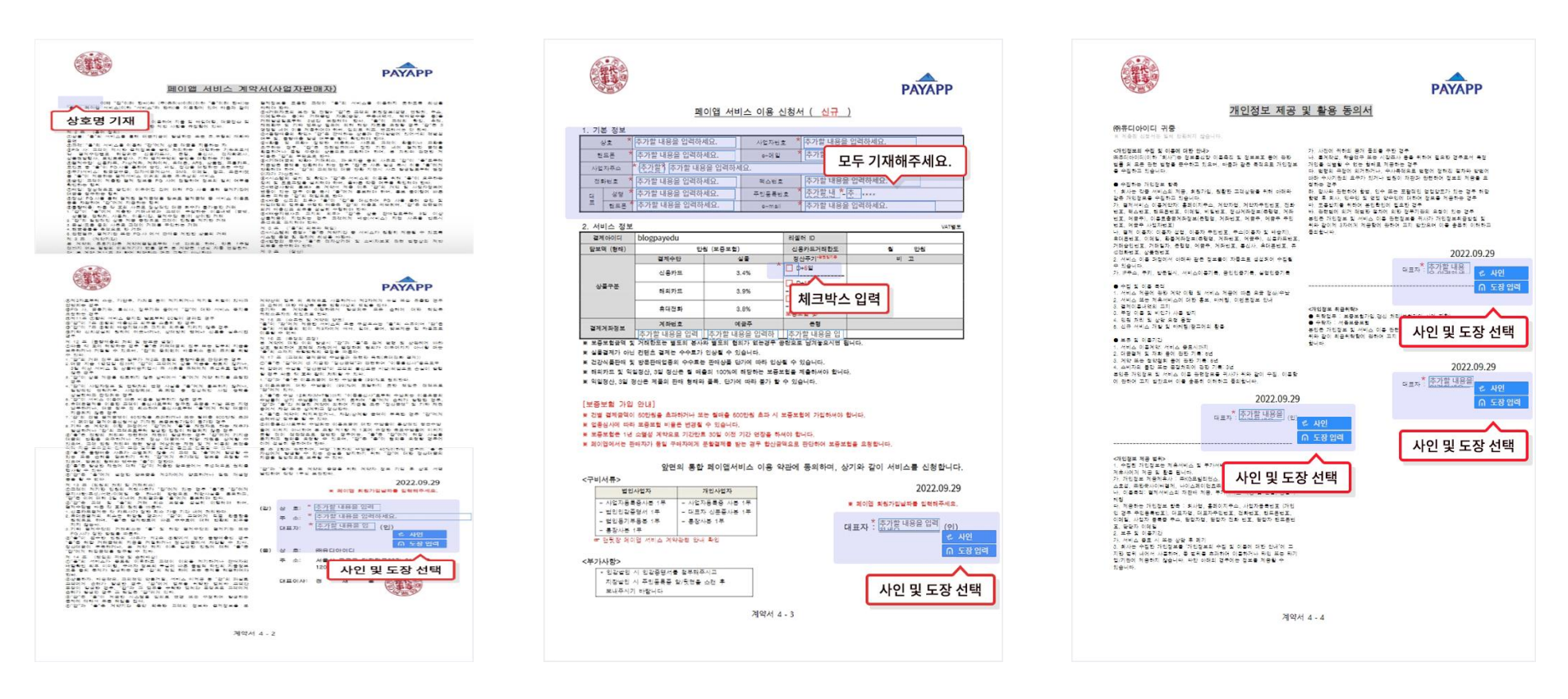

# PC(Web) 관리자

- 로그인 결제링크관리
- 관리자 메인 결제현황
- 수기결제 정산관리
- SMS결제요청 설정관리
- •대량결제요청 •하부판매자관리
- 정기결제 부계정관리

# PC(web) 관리자 : 로그인

페이앱 사용을 위해 가장 먼저 판매자로 가입을 완료해야 합니다.

모바일 앱에서도 가능하며, 앱 설치 후 첫화면인 로그인 페이지에서 로그인을 진행하시면 됩니다.

| РАҮАРР | 페이업 소개 결제함식 이용안내 영업안내                                                                                       | API 만등 고객성의 로그인   판매자 회                                                     | <sup>1원71업</sup> 01 로그인                                       |
|--------|----------------------------------------------------------------------------------------------------|-----------------------------------------------------------------------------|---------------------------------------------------------------|
| e      | ALL Ready<br>통합결제 솔루션, 페(<br>서대 대응 위험 역시, 1월 에당 위(2,211) 명우 (명우 위)<br>서대 대응 위험 역시, 1월 에당 위(2,211) 명우 (명우 위) | <b>PAYAPP</b><br>비대면 결제 서비스 페이앱<br>페이앱 분래장 페이앱 부개정                          | • [로그인] 텍스트 클릭 후 회원가입을 통해 생성된 계정 정보를<br>입력하여 로그인을 진행합니다.<br>→ |
|        | ▶ Google Play                                                                                               | PI이다<br>비밀번호                                                                |                                                               |
|        |                                                                                                    | ○ 아이디 저장 로그인                                                                |                                                               |
|        |                                                                                                    | Coogle Play         소 App Store           아이디찾기         비원번호찾기         회원가입 |                                                               |

# PC(web) 관리자 : 관리자 메인

페이앱 이용에 필요한 전반적인 기능 및 내용에 대해 메인화면에서 확인할 수 있습니다.

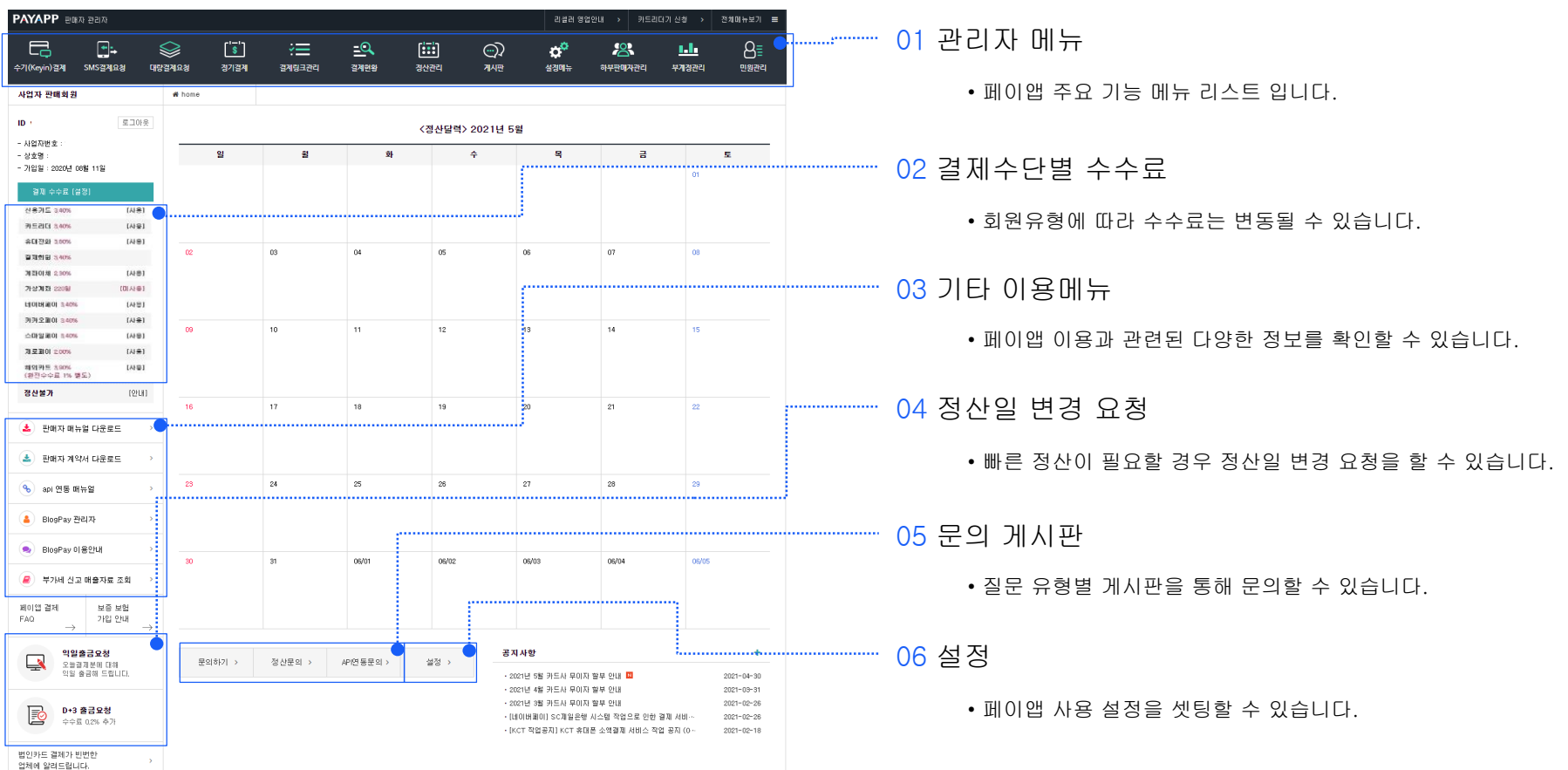

# PC(web) 관리자 : 수기결제

#### 일회성으로 간편하게 결제 받기에 편리합니다.

#### 수기결제 진행 전 [확인] 버튼 위의 유의사항을 꼭 확인 후 이용해주세요.

| 수기(Keyin)결제 |                                                     |                     |
|-------------|-----------------------------------------------------|---------------------|
| · 필수정보 입력   |                                                     | •••••••••• 01 결제 상품 |
| 휴대전화번호 *    | 82 - 구매자의 휴대전화 번호를 입력해 주세요.                         | • 결제본               |
| 상품명 * 🔶     | 결제링그에서 상품선택                                         | • 결제량               |
| 결제금액 *      | 원<br>원                                              | 경우 [길               |
| 구분 * 🔷      | <ul> <li>● 개인 신용카드</li> <li>&gt; 법인 신용카드</li> </ul> | 품을 선                |
| 카드번호 *      |                                                     | 02 카드 정보            |
| 유효기간 *      | 01월 🗸 2021년 🖌                                       | • 결제본               |
| 본인확인 *      | TIP - 개인카드 : 생년활일 6자리<br>- 법인카드 : 사업자번호 10자리        | • 결제량<br>겨이 [기      |
| 비밀번호 *      | ** TIP 비밀번호 앞자리 2자리를 입력하세요.                         | 품을 선                |
| 과세 구분 *     | <ul> <li>프서 _ 면서</li> </ul>                         | -                   |
| · 선택정보 입력   |                                                     |                     |
| 할부개월        | 일시불 💙 TIP 5만원 이상 결제시 할부 이용가능                        | -                   |
|             |                                                     | -                   |
| 메모          |                                                     |                     |
|             | 0 / 500                                             |                     |

푹 정보

- 을 상품명과 금액을 입력합니다.
- !크관리 메뉴에서 등록한 결제링크가 있을 [제링크에서 상품선택] 버튼을 클릭하여 상 택할 수 있습니다.

#### Ţ

을 상품명을 입력합니다.

!크관리 메뉴에서 등록한 결제링크가 있을 [제링크에서 상품선택] 버튼을 클릭하여 상 택할 수 있습니다.

# PC(web) 관리자 : SMS결제요청

#### 구매자에게 SMS를 전송하여 결제 받는 방법입니다.

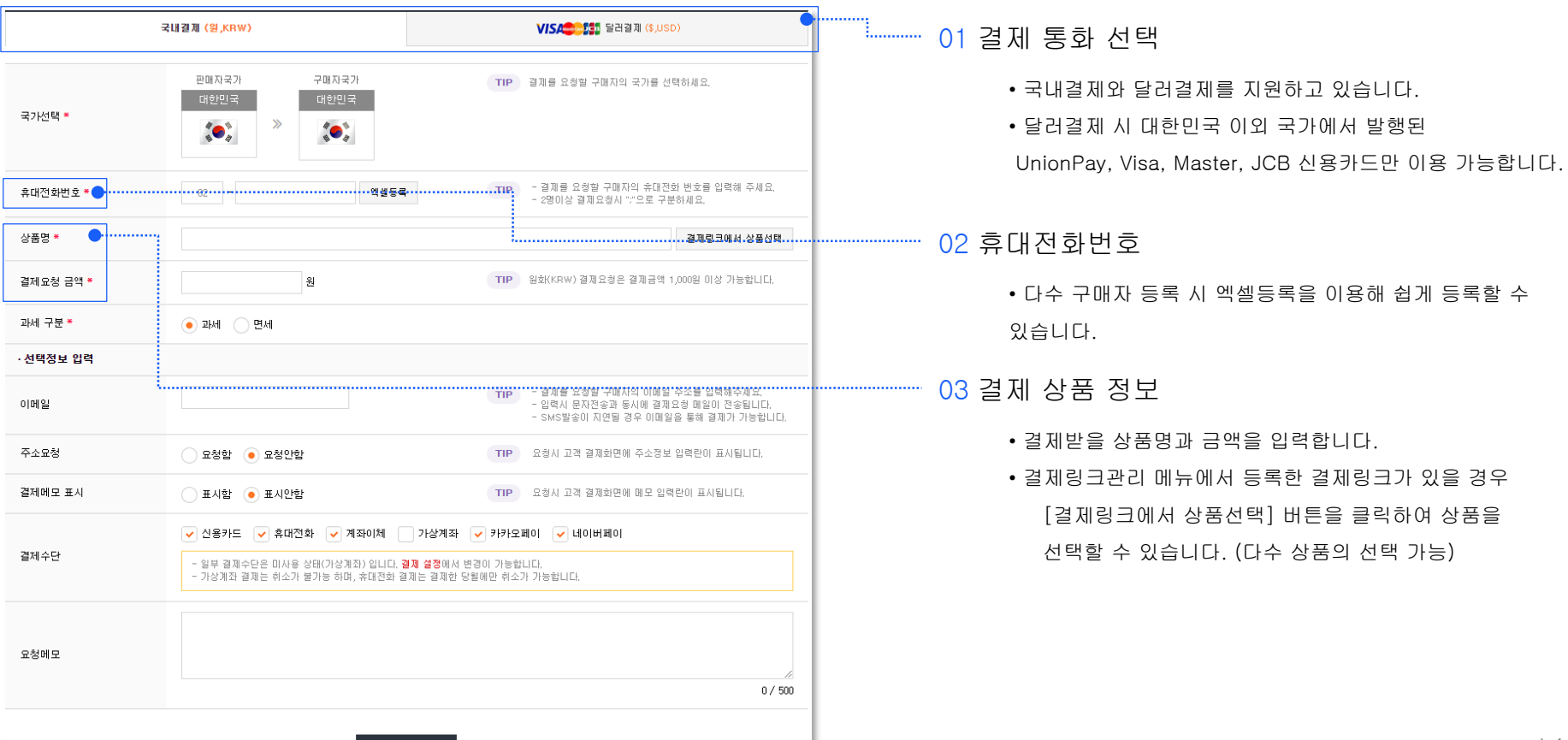

14

# PC(web) 관리자:대량결제요청

#### 다수의 구매자, 다수의 상품에 대한 결제 요청을 진행할 때 사용할 수 있습니다.

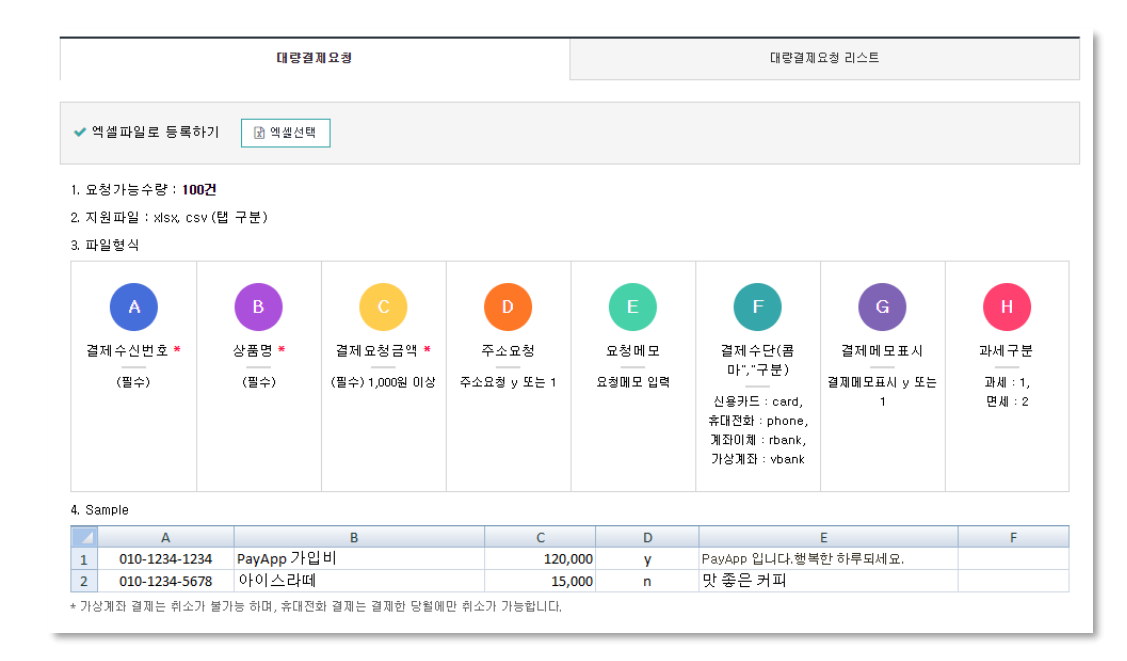

#### 01 대량결제 사용 방법

- 엑셀 양식으로 작성 후 업로드하여 등록할 수 있습니다.
- 파일형식에 표기된 내용은 엑셀의 A~H열에 해당하는 값을 나타내며, 필수 항목은 누락 없이 입력되어야 합니다.
- 작성된 엑셀 파일은 [엑셀선택] 버튼을 눌러 업로드 합니다.
- 대량결제요청은 고객센터(1800-3772)에서 신청 후 사용이 가능합니다.

### PC(web) 관리자 : 정기결제

구매자에게 정기적인 결제를 받아야하는 상황에서 사용할 수 있습니다.

매번 결제일에 구매자에게 결제 요청을 하지 않아도 정기결제 등록 시 입력된 정보로 자동 결제되어 편리합니다.

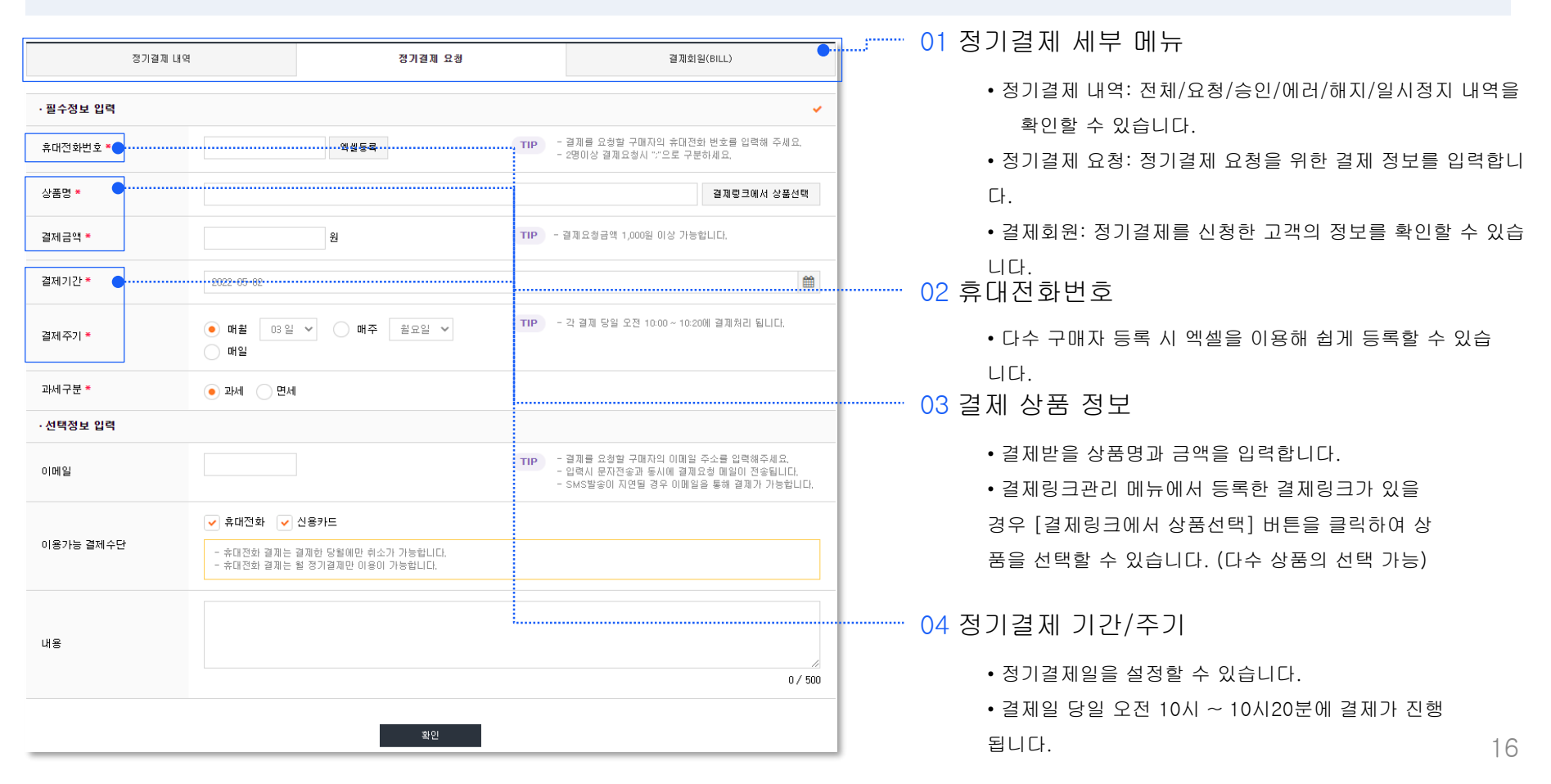

# PC(web) 관리자 : 결제링크관리

자주 판매하는 상품이 있다면 결제링크를 미리 생성하여 일부 결제수단에서 간편하게 선택하여 결제받을 수 있습니다.

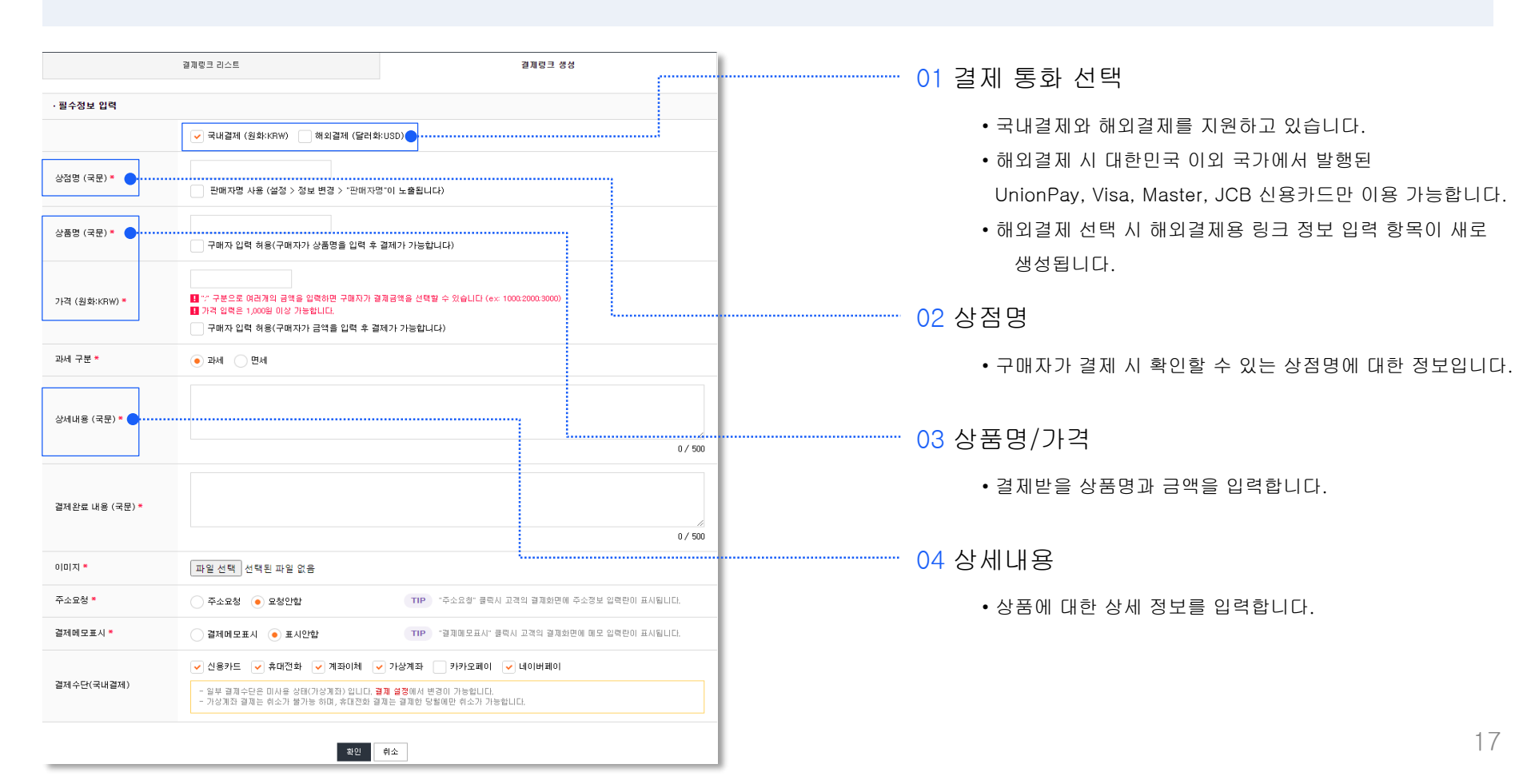

# PC(web) 관리자 : 결제링크관리

#### 생성한 결제링크의 주소, SMS발송, QR코드 방식으로 구매자에게 결제를 요청할 수 있고, 결제링크의 정보 수정 및 삭제를 할 수 있습니다.

|                       | 결제링크 리스                           | E                                          |                            |                         | 결제링크 생성                            |                    |                |  |
|-----------------------|-----------------------------------|--------------------------------------------|----------------------------|-------------------------|------------------------------------|--------------------|----------------|--|
| 상품명                   | 구매자 입력 허용                         | 상세                                         |                            |                         | 등록일                                | <b>*</b> -         | <b>#</b>       |  |
|                       |                                   |                                            | 검색                         | I                       |                                    |                    |                |  |
| 역스플로어 브<br>PAYAPP 비대당 | <b>! 라우저에서 링크를</b><br>면 결제서비스 페이앱 | 8 열 경우 ISP 및 안심클릭 결제창<br>자체제작 홈페이지 또는 쇼핑몰인 | 이 호출됩니<br>! 경우 <b>아래</b> 9 | 다.<br>의 <b>자바</b> 스크립트를 | 를 참조해서 링크를                         | 거시기 바랍니다.          |                |  |
| 일슨 곰인형                |                                   | indow.open ("결제링크주소" + c<br>I지경로 또는 텍스트    | ode, "pop",                | "width=476, height=     | 500, top=300, left=300")           | ) }                |                |  |
| 결제금액 >                | 5,000 원                           |                                            |                            |                         |                                    |                    |                |  |
| 상점명                   | 유디아이디                             |                                            |                            |                         |                                    | ✔ 선택된              | 결제링크 삭제        |  |
| 상품 정보                 |                                   | <br>상품명 / 링크주소                             |                            | é                       | *품정보                               | QR코드               | 관리             |  |
| 아이들이 좋아하는 월           | 일슨 곰인형!                           |                                            |                            | 금액                      | 5,000                              | •x                 | 수정             |  |
|                       |                                   | 계좌이체,가상계좌,네이버페이                            |                            | 주소요청                    | 요청안함                               | 花花田                | ◎ 삭제           |  |
| 년락처<br>               |                                   | ),kr/L/z2euj3 주소복사 링크주소S                   | MS발송                       | 결제메모<br>등록일             | 표시안함<br>2021-05-04                 | 間経験                | QR 나운<br>과 png |  |
| 1012349678<br>        | " 버튼을 눌러주세요.                      |                                            |                            |                         | 09:39:12                           |                    | 🖹 eps          |  |
| ✓ 전체동의                | a <b>••••••</b> ••                |                                            | 결                          | 계렁크주소 SMS발송             |                                    |                    | ×              |  |
| ⊘ 페이앱 이용약관 동의         | <u>보기</u>                         |                                            |                            |                         |                                    |                    |                |  |
| ✓ 개인정보 처리방침 등의        | <u>보기</u>                         |                                            |                            | 수신번호                    | 01012345678                        |                    |                |  |
| 결제요청 SMS발송            | 바로결제                              |                                            | •                          | 내용                      | 판매자 : VVDSONG<br>결제링크 : http://www | payapp.kr/L/z2euj3 | -  -           |  |
|                       |                                   |                                            |                            |                         |                                    | 발송                 | 달기             |  |
|                       |                                   |                                            | -                          |                         |                                    |                    |                |  |

01 결제 수단 선택

- 주소복사: 복사된 주소를 구매자에게 전달하여 결제 받을 수 있습니다.
- 링크주소SMS발송: 구매자 휴대폰번호로 SMS를 발송하여 결제를 받을 수 있습니다.
- QR코드: png 또는 eps 파일로 다운로드 후 구매자에게 전달하여 결제를 받을 수 있습니다.

(주로 png 파일 이미지를 사용하는 것이 편리합니다.)

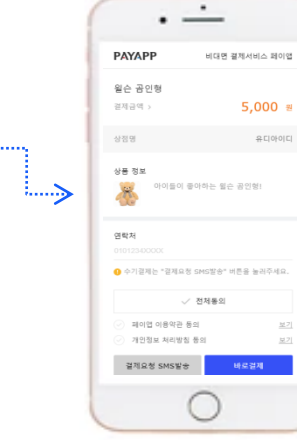

# PC(web) 관리자: 결제현황

#### 생성한 결제링크를 통해 발생된 결제건에 대한 정보를 확인할 수 있습니다.

| 결제현황 리       | 스트(KRW)              | 결제현황 리스트(L     | ISD)                        | 결제취소요청         |           | 현금영수증     | 부        | 가세 신고        | 자료        |
|--------------|----------------------|----------------|-----------------------------|----------------|-----------|-----------|----------|--------------|-----------|
| 상품명          |                      |                | 결제요청일<br>2021-05-04         | 89 -           | <u>00</u> | 부계정 전화번 호 |          |              |           |
| 구매자 전화번      | 호 승인번호               |                | 2021~03~04<br>결제완료일         |                |           | 부계정 사용자명  |          |              |           |
| 결제요청번호       | 결제방법                 |                | 결제취 소일                      | -              |           | 부계정 조직분류  |          |              |           |
|              | 전체                   | ~              |                             | - 11           | <b>#</b>  | 전체        |          |              | ~         |
| 금액선택         |                      |                | 결제휴대전화                      | 취소묘청           |           | 전체        | ~ 전:     | H            | ~         |
|              |                      |                |                             |                | ~         | 부계정 직급    |          |              |           |
| • 전체 🔵       | 과세 🔵 면세              |                | 결제신용카드                      | /22 TI 71 /    |           | 전체        |          |              | ~         |
| 0142<br>0171 | 확인 취소                | 반품             | 구매자이이디                      |                |           |           |          |              |           |
| 검색결과         | 전체                   | 결제요청           | 결제완료                        | 검색<br>결제요청취소(판 | 결제승인취소(판  | 결제요청취소(관  | 결제 승인취소( | 관            | 결제대7      |
| 705          | E 000                | E 000          |                             | 매자)            | 매자)       | 리자)       | 리자)      | 0            |           |
| 84           | 5,000                | 5,000          | 0                           | 0              | 0         | 0         |          | 0            |           |
| 과세           | 4.546                | 4.546          | 0                           | 0              | 0         | 0         |          | 0            |           |
| 부가세          | 454                  | 454            | 0                           | 0              | 0         | 0         |          | 0            |           |
| 건수           | 1                    | 1              | 0                           | 0              | 0         | 0         |          | 0            |           |
| 1건           |                      |                |                             |                | ~         | 선택항목 취소요청 | 谢 엑셆저장   | <b>R</b> 010 | 기템엑셀      |
| 제묘청변호        | 묘청:                  | 정보             | 결제정보                        |                | 결제내역      | 정산/구      | 매확인 #    | 취소묘청         | 관         |
| 3781788      | 구매자번호<br>요청일시 2021-0 | 05-04 13:26:25 | 금액 <b>5,000</b><br>상태 결제요   | )<br>(ঠ        |           |           |          |              | 상,<br>0 ( |
|              | 상품명 ~<br>월슨 곰인형      |                | 면세 0<br>과세 4,546<br>부가세 454 |                |           |           |          |              |           |
|              |                      |                |                             |                |           |           |          |              |           |

01 결제현황 확인

- 결제현황 리스트: 결제가 진행된 내역에 대해 확인할 수 있으 며 결제정보 확인 및 필요 시 취소처리를 할 수 있습니다.
- 결제취소요청: 취소요청이 진행된 내역을 확인할 수 있습니다.
- 현금영수증: 결제건에 대해 현금영수증을 발행할 수 있습니다.

• 부가세 신고 자료: 승인금액에서 취소금액을 제외한 금액에

대해 매출금액으로 표기하며, 참고용으로만 사용 부탁드립니다.

### PC(web) 관리자 : 정산관리

#### 결제완료된 내역 중 정산 가능한 내역에 대한 정보를 확인할 수 있습니다.

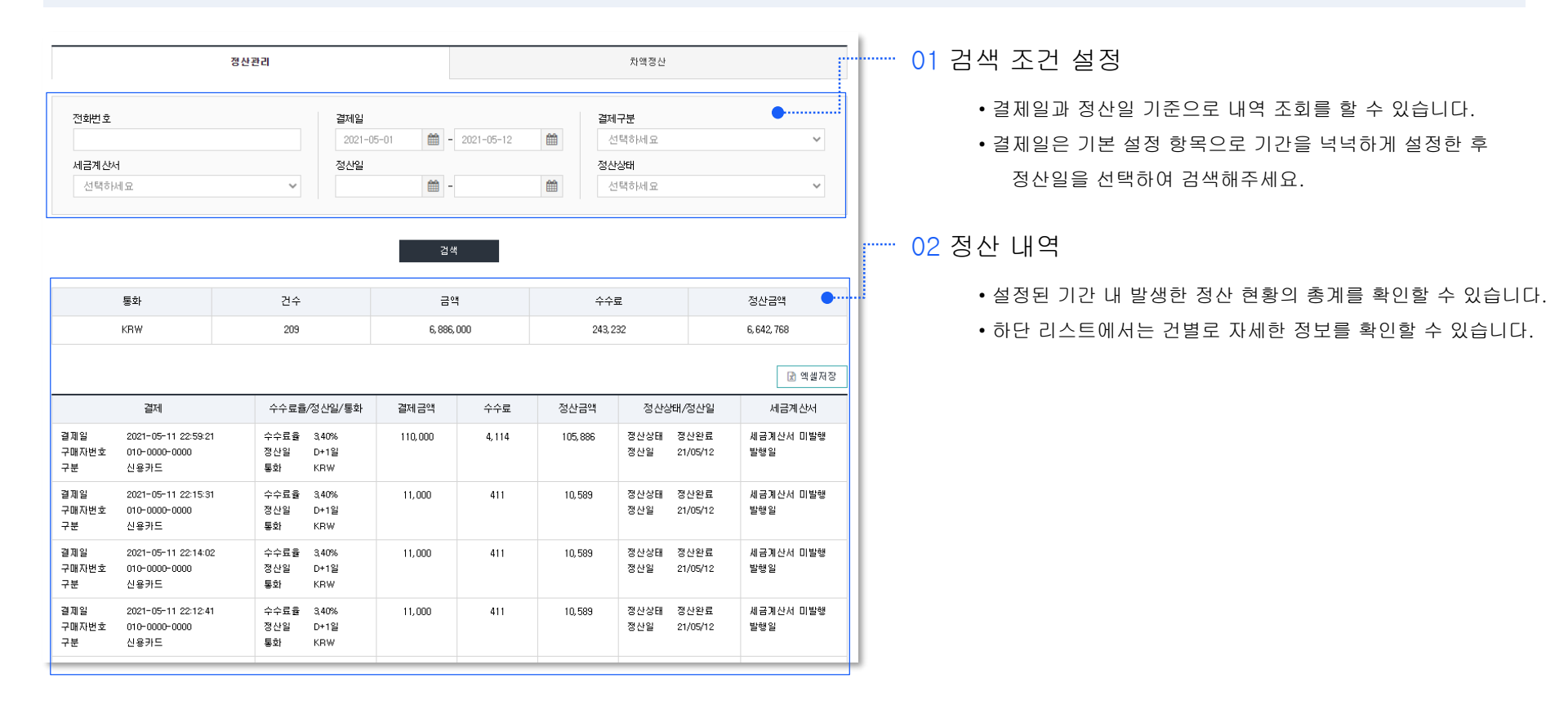

# PC(web) 관리자 : 설정관리

#### 결제요청 시 결제수단에 대한 사용 여부를 설정할 수 있습니다.

| · 결제 설정 🛛 🔶 •• |                                                                                                    |                                                                                  |
|----------------|----------------------------------------------------------------------------------------------------|----------------------------------------------------------------------------------|
|                | 신용카드사용 > 사용 미사용                                                                                                    |                                                                                  |
| 신용카드           | 법인카드사용 > 사용 미사용 미관 · 법인카드 매용 시 월 매용에 해당하는 보증보험을 제용하셔야 합니다.                                                                        | • 설정된 내용은 모든 결제 방식에 공통 적용됩니다.                                                    |
| 휴대전화           | - 신유가도 상신님, Ursa<br>사용 미사용 TIP + 경제한 당첨예만 취소가 가능합니다.<br>- 슈테전의 수수료 : 500%<br>- 슈테전의 상신님, Ursa                                     | <ul> <li>휴대전화 결제건은 결제 당월에만 취소할 수 있습니다.</li> <li>가상계좌 결제건은 취소할 수 없습니다.</li> </ul> |
| 계좌이체           |                                                                                                    |                                                                                  |
| 가상계좌           | 나용         미/AB         TP         * 결국하소가 보가는 입니다.           가 신경 및 수수류: 200월         2028 및 전상 및 전성 및         2028 및 전상 및 전성 및  | • 구매자가 결제 시 주소 입력란의 표시 여부에 대해 선택할 수<br>있습니다.                                     |
| 카카오페이          | 나용         미사용           사업지 <u>회보면 여용가능합니다.</u> 아이용 무택드립니다)           가키구프데이 수수류 최산에 수수류 확만 후 이용 무택드립니다)           가키구프데이 분석 나아당 |                                                                                  |
| 네이버페이          | 사용 미사용<br>- 네이버페이 수수표 : 340%<br>- 네이버페이 중산말 : D+S일                                                                                |                                                                                  |
| 해외 신용카드        | 118 미사용<br>1 페인 신용카드 수수품 : 189%.<br>페인 신용카드 정신철 : 0+5월                                                                            |                                                                                  |
| 주소요청           | ···· 2828                                                                                                    |                                                                                  |
| 결제메모 요청        | 표시안함 접제해오표시                                                                                                    |                                                                                  |
| 결제 유효기간        | -7일 ▼<br>- 콜핑은 성 승구했지가 경제 할 수 있는 유조가간은 성접 합니다.<br>- 공명된 유조가간이 경패되면 구행자는 경제를 할 수 없습니다.                                             |                                                                                  |
| 과세 설정          | 과제 전체<br>- 콜페 요성시 개세 성장의 가본값을 선택합니다.                                                                                              |                                                                                  |

# PC(web) 관리자: 설정관리

#### 판매자 계정의 기본 정보를 확인 및 수정할 수 있습니다.

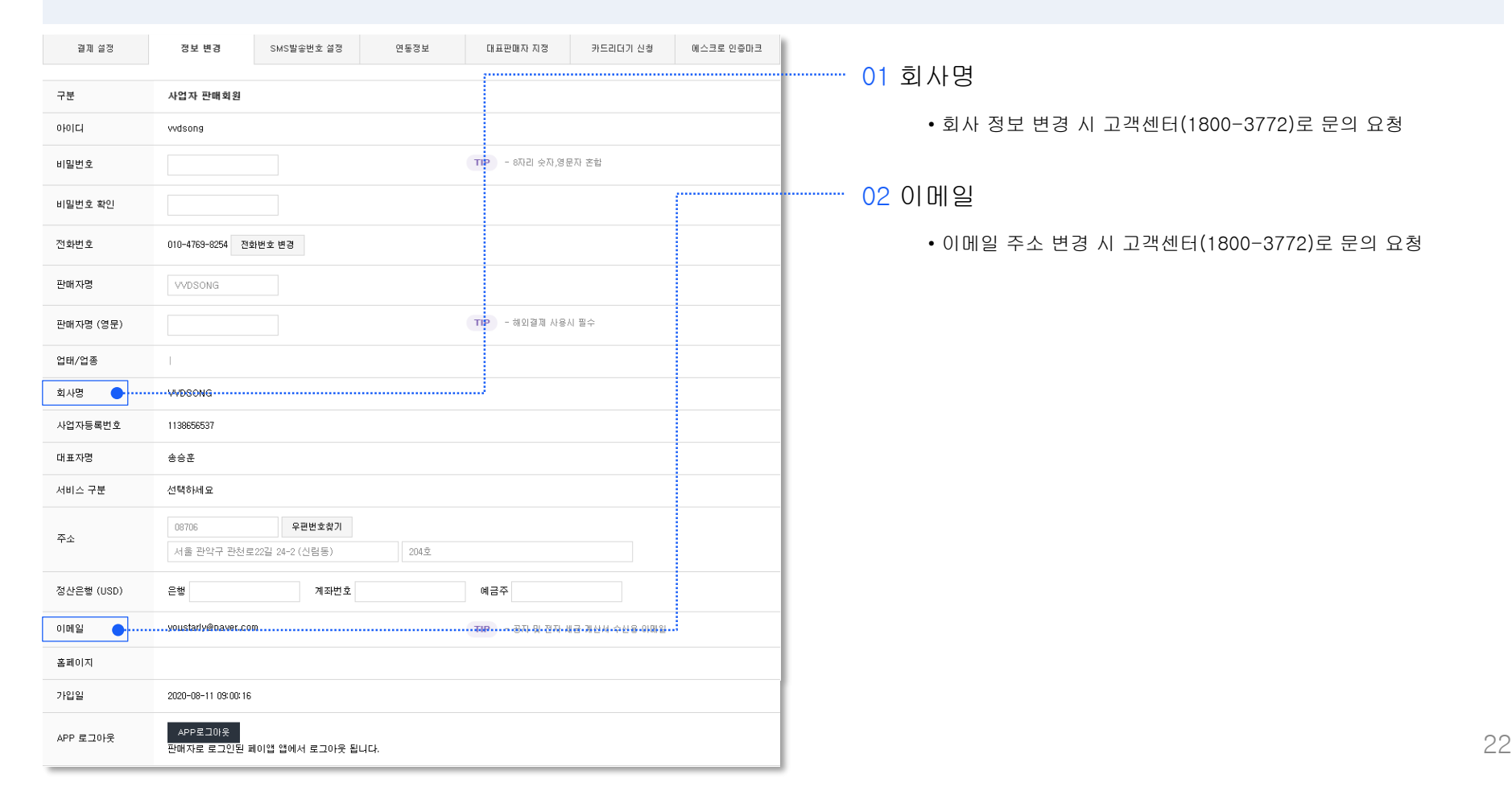

## PC(web) 관리자: 설정관리

발신자가 개인 휴대전화번호가 아닌 판매점의 고객센터 또는 대표번호로 SMS를 보낼 수 있습니다. 사이트, 쇼핑몰, 앱 등에 결제 시스템이 필요할 경우, 연동정보값을 이용해 연동할 수 있습니다.

| 결제 설정                                                   | 정보 변경                   | SMS발송번호 설정       | 면동정보            | 대표판매자 지정       | 카드리더기 신청 | 에스크로 인증마크 |  |  |
|---------------------------------------------------------|-------------------------|------------------|-----------------|----------------|----------|-----------|--|--|
| 휴대전화번호                                                  |                         |                  |                 |                |          |           |  |  |
| - 분이명이 또는 사업지방호로 등록된 숫대진형번호 유사전형번호 대표번호로인<br>SMS 발송번호 ● |                         |                  |                 |                |          |           |  |  |
| 아씨아 반수비 주 내용                                            | 모든 결제를 SMS 발송번호로 진행합니다. |                  |                 |                |          |           |  |  |
| SMS 월양민오 사용                                             | - SMS 발송번호 시            | 용 시 판매자 또는 구매자에기 | 네 노출되는 연락처는 SMS | 발송번호로 변경이 됩니다. |          |           |  |  |

#### ······ 01 SMS 발송번호

 구매자에게 표시되는 전화번호를 개인 휴대폰번호가 아닌 고객 센터 또는 대표번호로 표시할 수 있습니다.

변경을 원할 경우, 고객센터(1800-3772)로 문의 부탁 드립니다.

| 결제 설정     | 정보 변경                                                                                                    | SMS발송번호 설정                                                                                                    | 면동정보 | 대표판매자 지정 | 카드리더기 신청 | 에스크로 인증마크 |  |  |
|-----------|----------------------------------------------------------------------------------------------------|----------------------------------------------------------------------------------------------------|------|----------|----------|-----------|--|--|
|           |                                                                                                    |                                                                                                    |      |          |          |           |  |  |
| 연동 KEY    | 9fZ ₩9VyfqgdrTAZ<br>- 웹페이지에서 연동                                                                                  | 9/Z ₩9VyfqgdrTAZBc6SwUu1DPJnCCRVaOgT+oqg6zaM=<br>- 웹페이지에서 연동팔태 사용되는 키값입니다.                                                         |      |          |          |           |  |  |
| 연통 VALUE  | <b>9fZW9VyfqgdrTAZ</b><br>- 웹페이지에서 연동<br>- feedbackurl로 값                                                        | 9IZ ₩9VyfqgdrTAZBc6SwUo5x07aru0UES1+qahEgmcI=<br>- 웹페이지에서 연동할때 사용되는 비교값입니다.<br>- feedbackurd로 값이 전송되며, 위 값을 비교해서 정상적인 접속인지 확인 합니다. |      |          |          |           |  |  |
| 공통 통보 URL | - 결제요형건의 상태가 변경 되면 (예: 결제요청 > 결제완료) 입력된 URL로 결제정보가 통보됩니다.<br>- 연동 API의 "feedbackun"와 같이 사용별 경우 중복으로 통보 될 수 있습니다. |                                                                                                    |      |          |          |           |  |  |

#### 02 연동정보

• 홈페이지 결제 연동 시 필요한 정보를 확인할 수 있습니다.

• 결제 시스템 연동과 관련한 자세한 내용은 아래 링크에서 확인 부탁 드립니다.

https://payapp.kr/dev\_center/dev\_center01.html

# PC(web) 관리자: 설정관리

대표판매자로 등록된 계정은 마스터 권한이 생겨 자신을 대표판매자로 등록한 모든 계정들에 접속할 수 있습니다.

| 결제 설정                        | 정보 변경           | SMS발송번호 설정      | 연      | 동정보     | 대표린  | 배 <del>차·</del> 지정···· | 카드라더카      | 신장 | ·····해스크로·인 | 14013 |
|------------------------------|-----------------|-----------------|--------|---------|------|------------------------|------------|----|-------------|-------|
| 대표판매자 * ●                    |                 |                 |        | 검색      |      |                        |            |    |             |       |
|                              |                 |                 | į      | 저장      |      |                        |            |    |             |       |
| : <mark>대표판매자란?</mark> 대표판매지 | · 설정 시 대표판매자가 회 | 원님의 판매자 계정에 로그인 | 민할 수 대 | 표아이디 조회 |      |                        |            |    | ł           |       |
|                              |                 |                 |        | 아이더 *   |      | test1                  |            |    | 조회          |       |
|                              |                 |                 |        |         |      | 아이디                    | test1      |    |             |       |
|                              |                 |                 |        | 대표판매자 정 | ۱.L. | 사업자정보<br>판매자명          | -<br>ttest |    |             |       |
|                              |                 |                 |        |         |      | 선택                     |            |    |             |       |
|                              |                 |                 |        |         |      |                        |            |    |             |       |
|                              |                 |                 |        |         |      |                        |            |    | 선택 달기       |       |

… 01 대표판매자

- 대표판매자로 등록된 계정은 고객님의 계정에 접속할 수 있는 권한이 생성됩니다.
- 주로 본사에 연결되어 있는 여러 하위 가맹점들로 구성된 형태 의 업종에서 사용하기 용이합니다. (본사에서 하위 가맹점들의 매출을 파악하기 위한 목적)
- •대표판매자도 페이앱에 회원가입된 계정이어야 합니다.

# PC(web) 관리자 : 하부판매자관리

고객님의 계정에 등록된 하부판매자 계정을 한 곳에서 편리하게 관리할 수 있습니다.

하부판매자의 개별 판매현황 및 종합 현황을 확인할 수 있으며 직접 하부판매자 계정의 관리자로 접속할 수 있습니다.

|                                                                                                    | 하부판매자 리스트                            |             | 하부     | 하부판매자 판매현황   |                   | 하부판매자 결제리스트         |       |
|----------------------------------------------------------------------------------------------------|--------------------------------------|-------------|--------|--------------|-------------------|---------------------|-------|
| * 내 아이디를 대표판매자로 등록한 하부판매자 계정이 리스트에 출력됩니다.<br>* 대표판매자는 하부판매자의 계정에 접속할 수 있으며, 매종을 확인할 수 있습니다.<br>* 대표판매자 등록은 <b>설정&gt;대표판매자지정</b> 매뉴를 통해서 가능합니다.<br>전체 1건 |                                      |             |        |              |                   |                     |       |
| 핀                                                                                                    | 배자정보                                 | 은행명         | 5/계좌번호 | 결제           | 네수단/ 주소요청         | 가입일                 | 사용여부  |
| 아이디<br>전화번호<br>판매자명<br>회사명<br>동록번호                                                                                                    | 비(45454545<br>유티아이티)<br>113-86-56537 | 은행명<br>계좌번호 |        | 결제수단<br>주소요청 | 신용카드 휴대전화<br>요청안함 | 2020-09-07 13:46:35 | 사용 열기 |

#### 01 하부판매자 리스트

- 고객님의 아이디를 대표판매자로 등록한 유저의 계정 정보가 리스트에 노출됩니다.
- 사용여부 항목의 [열기] 버튼을 눌러 해당 판매자의 관리자로 쉽게 이동할 수 있습니다.

02 하부판매자 판매현황

 하부판매자의 판매 정보, 금액, 수수료 등의 정보를 확인할 수 있습니다.

03 하부판매자 결제리스트

 등록된 하부판매자의 결제단계별 수를 종합하여 확인할 수 있습니다.

# PC(web) 관리자 : 부계정관리

아이디, 비밀번호 없이 휴대폰번호와 비밀번호만으로 고객님 계정에 접속할 수 있는 기능입니다.

주로 직원들과 함께 사용할 때 부계정 기능을 이용하며, 결제취소 권한 등 부계정별로 운영 권한을 달리 부여할 수 있습니다.

| 부개정 리스트                                                                                                    |                                                           | 부계정 판매현황                                                                                                    | 01 부계정 리스트                                                                                    |
|----------------------------------------------------------------------------------------------------|-----------------------------------------------------------|----------------------------------------------------------------------------------------------------|-----------------------------------------------------------------------------------------------|
| <ul> <li>✓ 부계정 전화번호.</li> <li>부계정 전화번호.</li> <li>전체</li> <li>전체</li> <li>전체</li> <li>전체</li> <li>주계정 적급</li> <li>전체</li> <li>7 전체</li> <li>가능</li> <li>불가</li> </ul> | 분류                                                        | <ul> <li>✓ 조직분류관리</li> <li>◆ 대분류수가</li> <li>◇ 영업1분부</li> <li>◆ 영업1분부</li> <li>◆ 양업1월</li> <li>◆ 소분류수가</li> <li>◇ 영업2월</li> <li>◆ 소분류수가</li> </ul> | • 부계정을 신규로 등록하고, 등록된 부계정의 권한을 수정할 수 있<br>습니다.<br>• 조직분류관리 메뉴를 이용하여 조직별로 체계적인 관리를 할 수<br>있습니다. |
| · 부개정동록 엑설등록 엑설다운 로그인별가 로그인가능                                                                                                    | 취소불가 취소가능 삭제                                              |                                                                                                    | 02 부계정 판매현황<br>• 등록된 부계정의 기간별 판매현황을 확인할 수 있습니다.                                               |
| 휴대폰번호 사용자정보 ·                                                                                                    | 조직분류 권한설정 관리                                              |                                                                                                    |                                                                                               |
| 이미(12)940678 시작자원 테그터 동<br>직급 사원<br>마지막 로그인 ~<br>/                                                                                                    | 응답 I 는 두 물경 수정<br>영업 1팀 <mark>경제하소가능 으 삭제</mark><br>메안관리자 |                                                                                                    |                                                                                               |

# App 사용 설명서

- 로그인 정기결제
- App 메인 현금영수증
- 계정 전환 결제현황
- 알림리스트 정산현황
- •원격결제 •결제링크
- 폰대면결제 부계정매출
- •리더기결제 •부계정관리
- 수기결제 설정

### App 사용 설명서 : 로그인

판매자 계정으로 로그인 또는 부계정으로 로그인을 진행할 수 있으며, 계정이 없을 경우 회원가입을 진행해주세요. PC에서 회원가입을 진행한 경우 동일한 계정으로 App에서도 사용이 가능합니다.

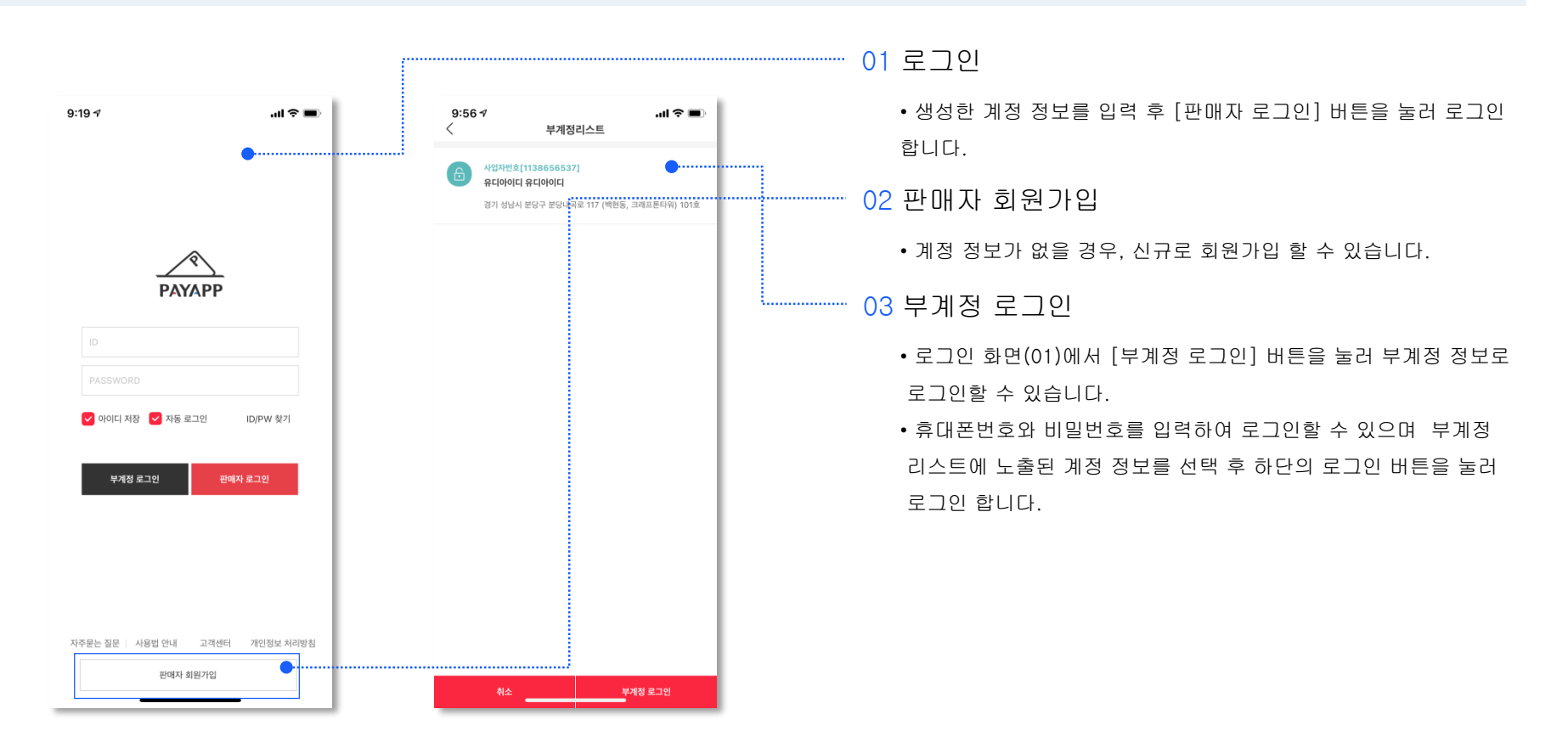

### App 사용 설명서 : App 메인

결제 정보 현황에 대해 확인할 수 있고, 결제 수단을 선택하여 편리하게 구매자에게 결제 요청을 진행할 수 있습니다.

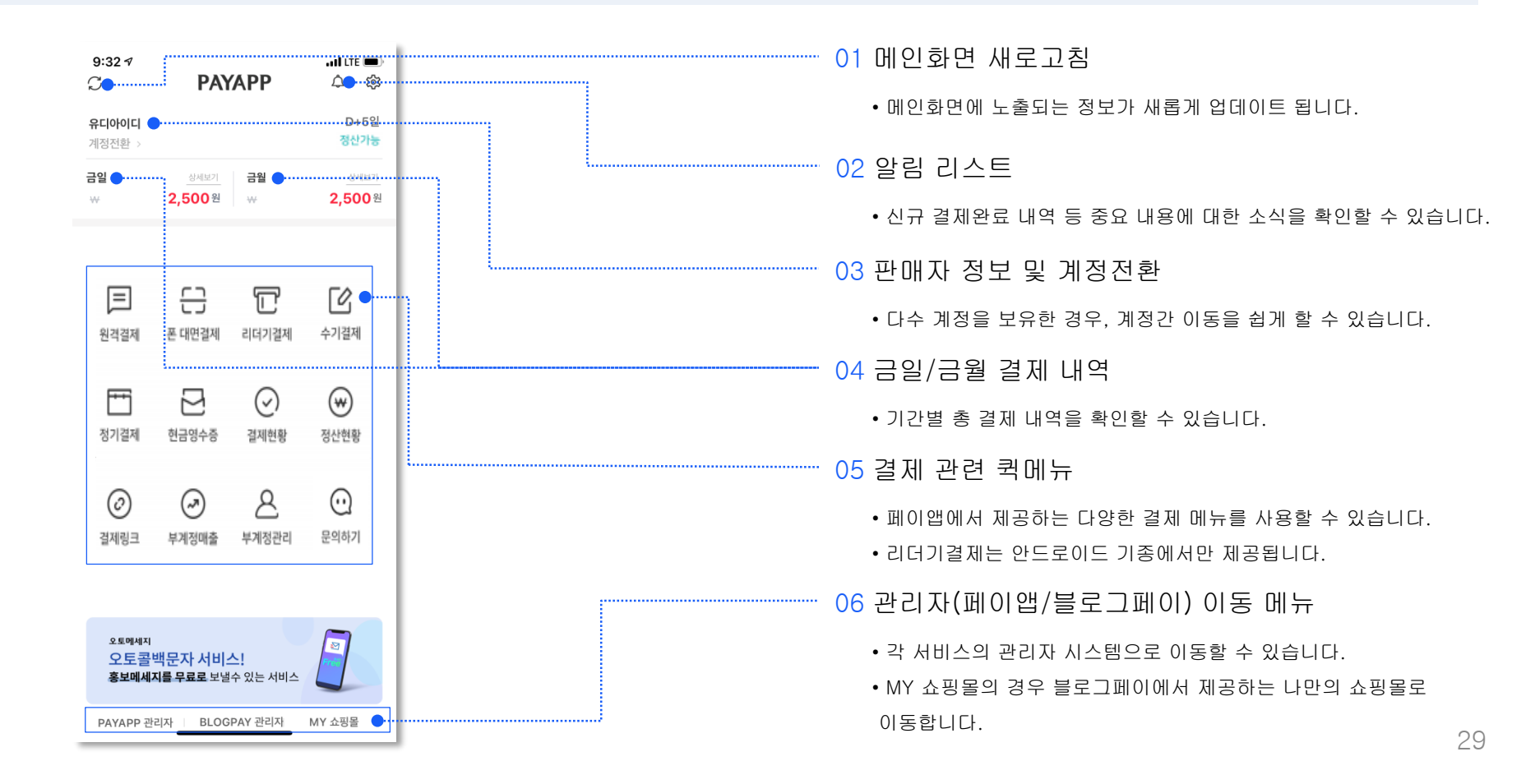

### App 사용 설명서 : 계정 전환

두 개 이상의 계정을 보유한 경우 [계정 등록]을 통해 계정간 이동을 편리하게 할 수 있습니다.

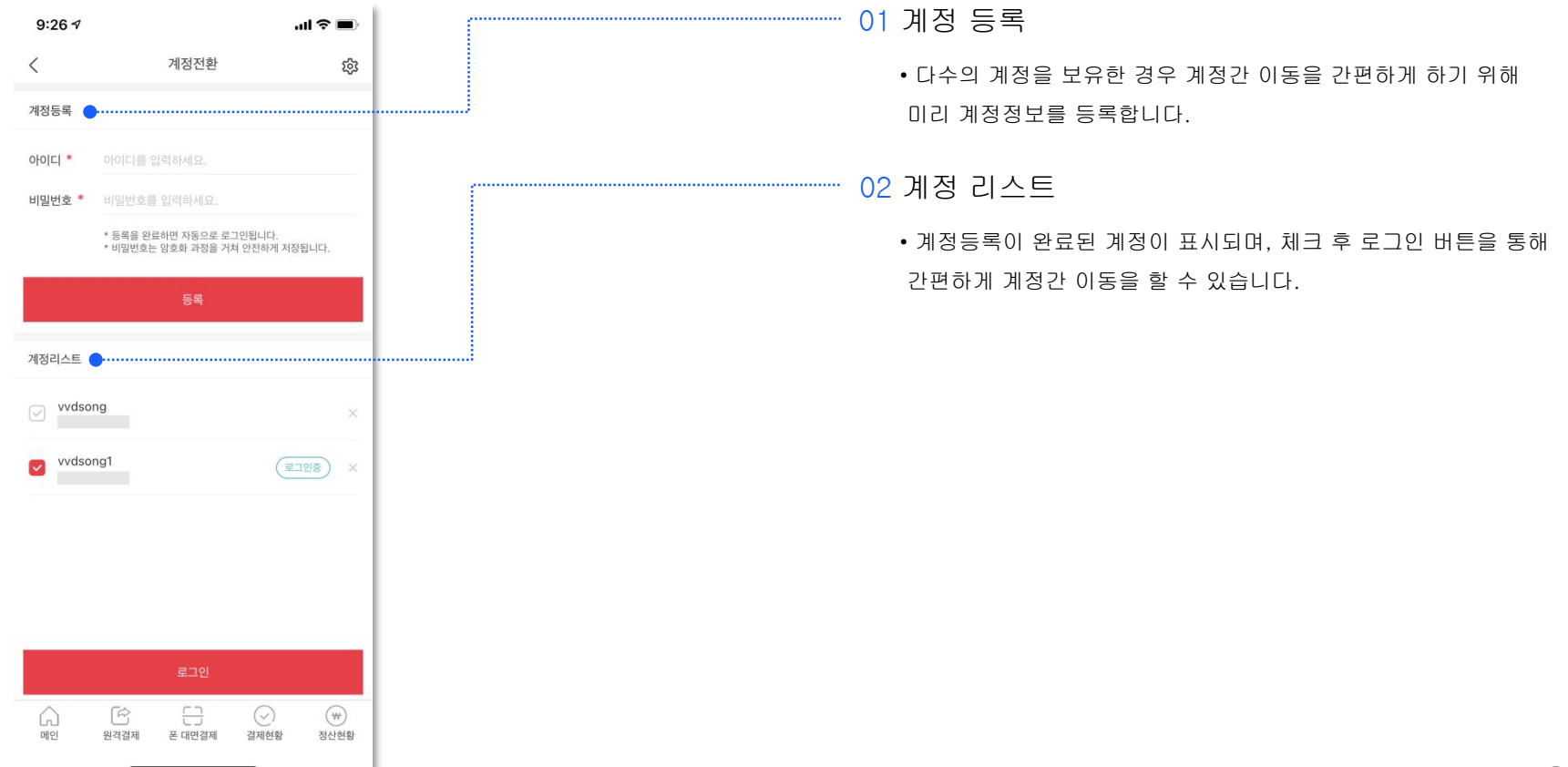

# App 사용 설명서 : 알림 리스트

결제 관련 알림을 확인하여 결제 내역을 파악할 수 있습니다.

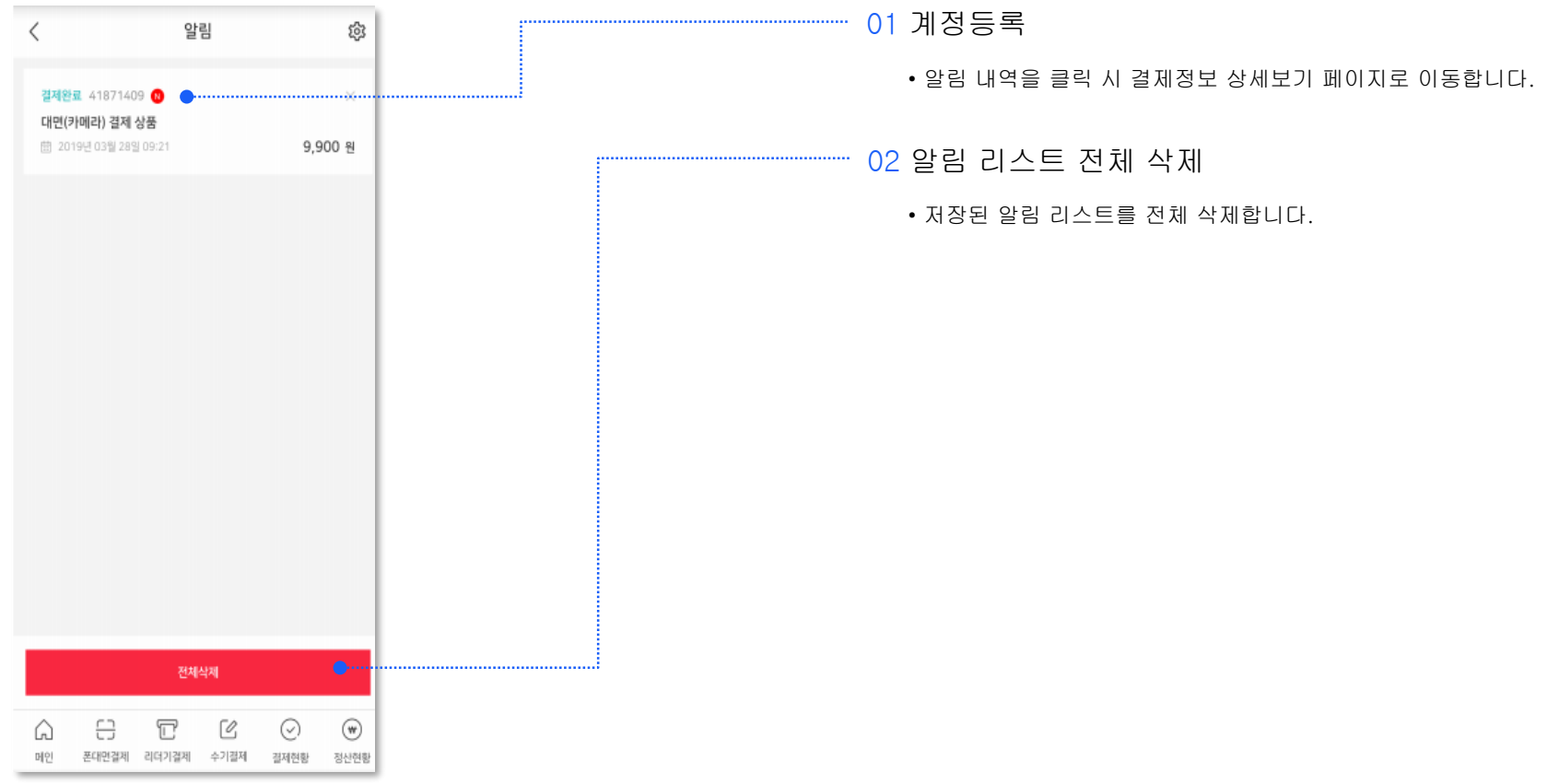

### App 사용 설명서 : 원격결제

카카오톡과 SMS을 통해 구매자에게 결제 요청을 할 수 있습니다. 구매자가 별도의 App 설치 없이 결제를 할 수 있는 편리함이 있습니다.

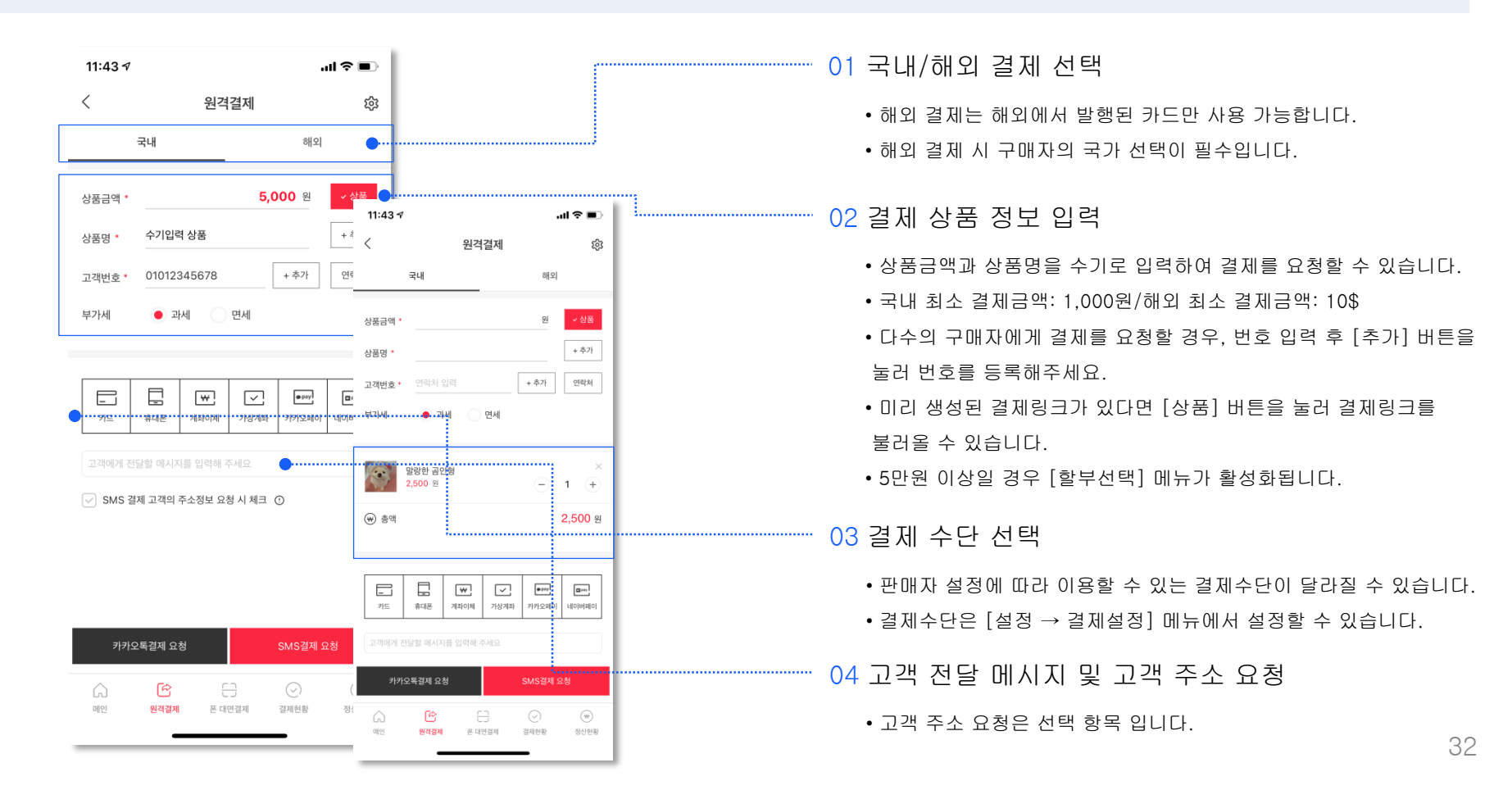

직접 구매자와 대면하여 결제를 요청할 때 유용한 결제 방식 입니다. 결제 전 상품 정보 입력은 원격결제와 동일 합니다.

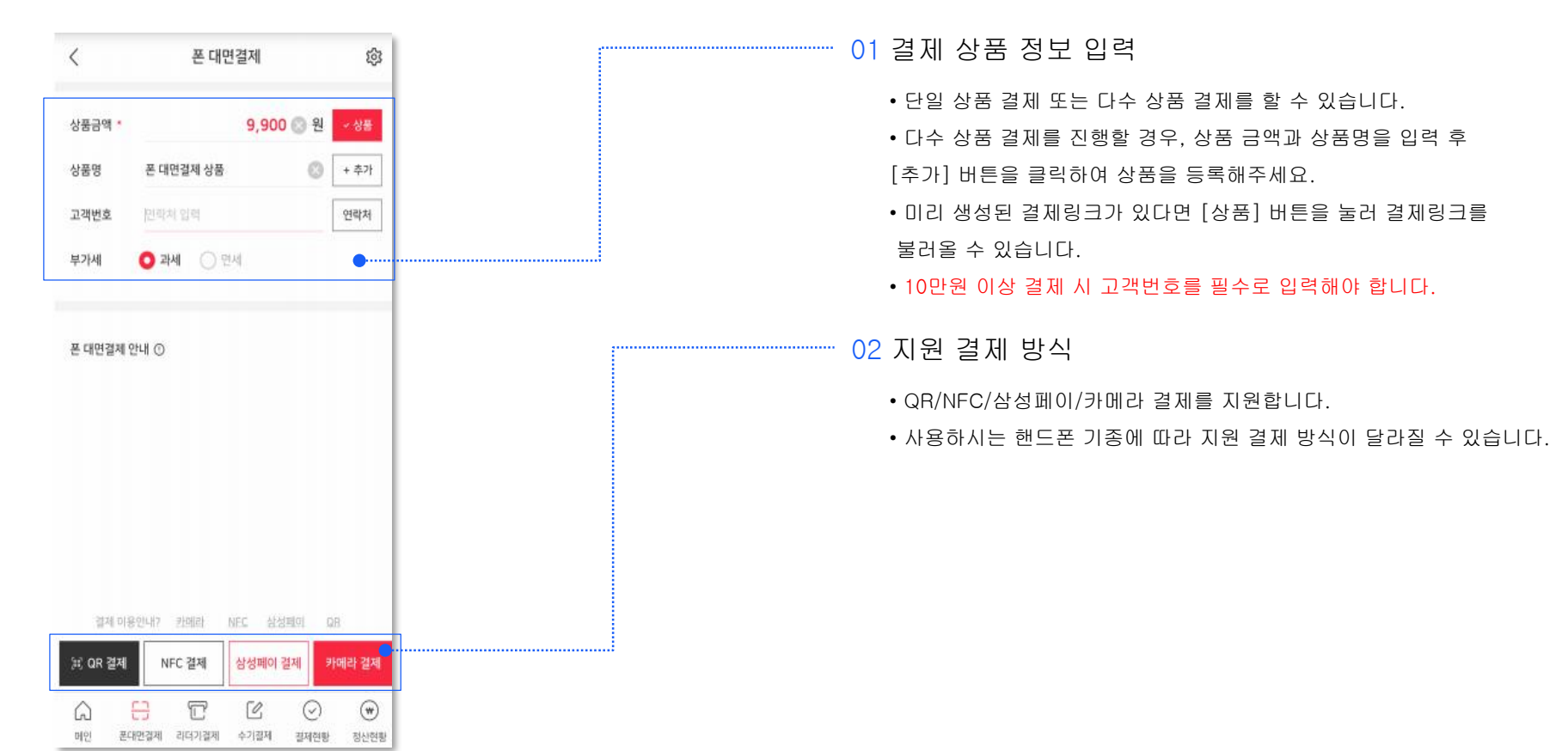

카메라 결제는 결제하실 카드를 카메라 인식 영역에 위치하여 카드 인식을 통해 결제할 수 있는 방법입니다.

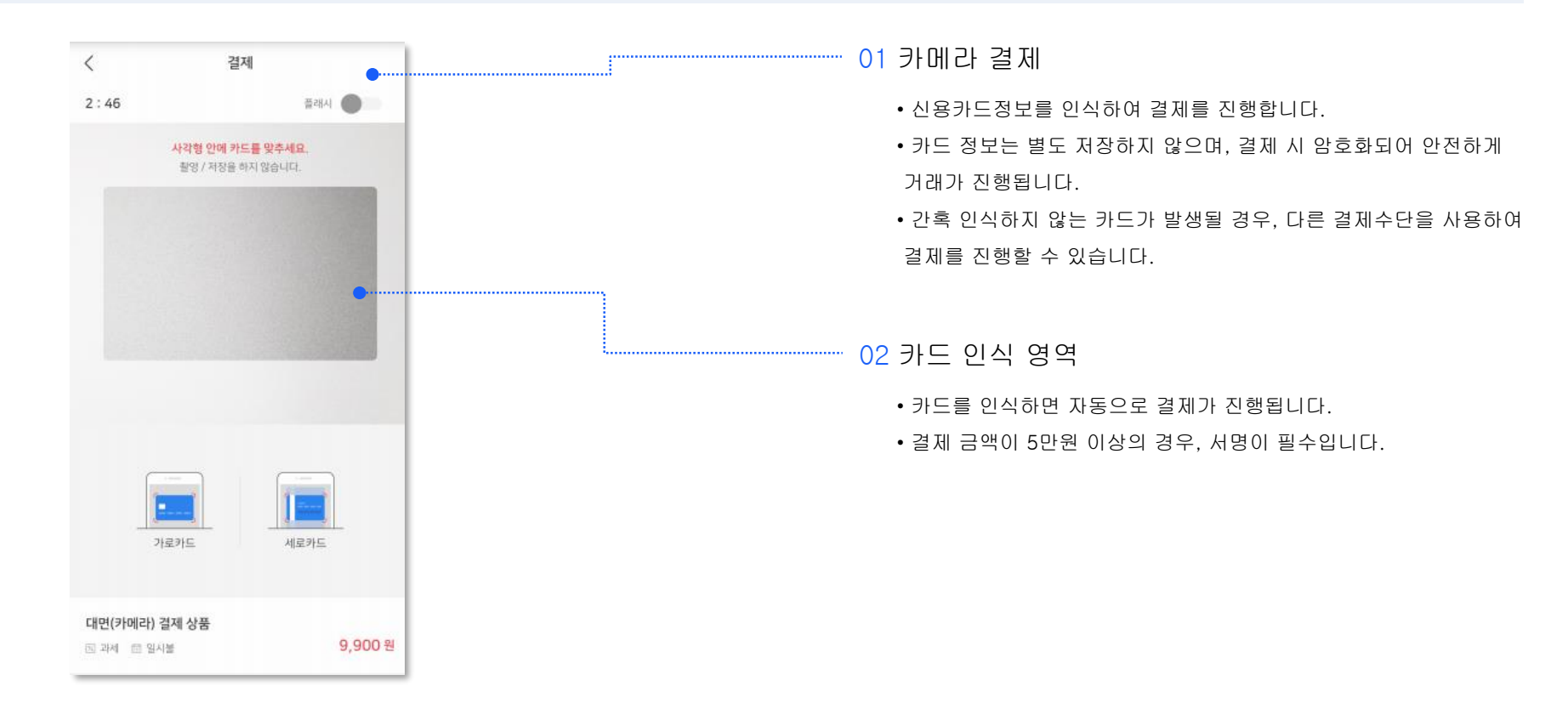

NFC 결제는 결제하실 카드를 휴대폰 뒷면에 태그하여 카드를 인식 후 결제하는 방법입니다.

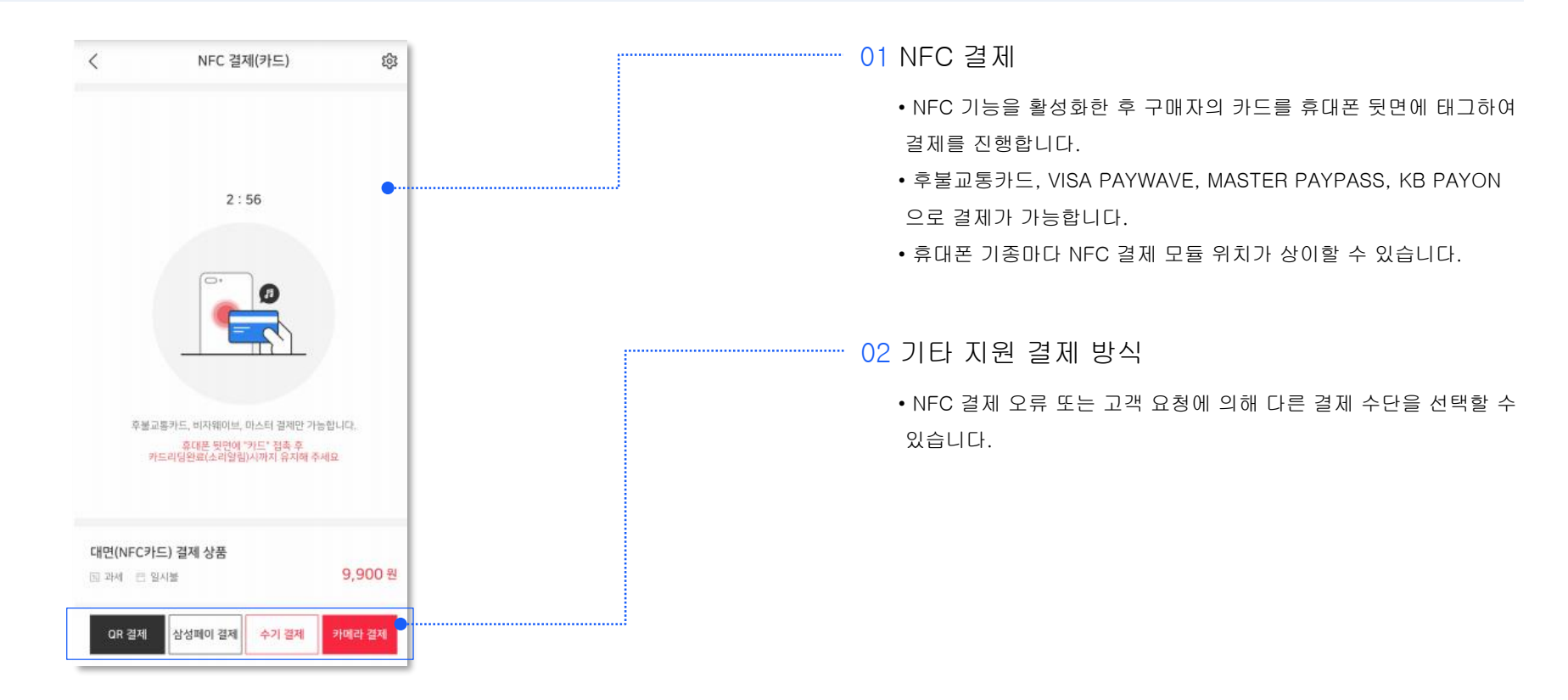

삼성페이 결제 방식은 NFC 결제와 동일하며, 판매자와 구매자 모두가 삼성페이를 사용할 경우 이용이 가능합니다.

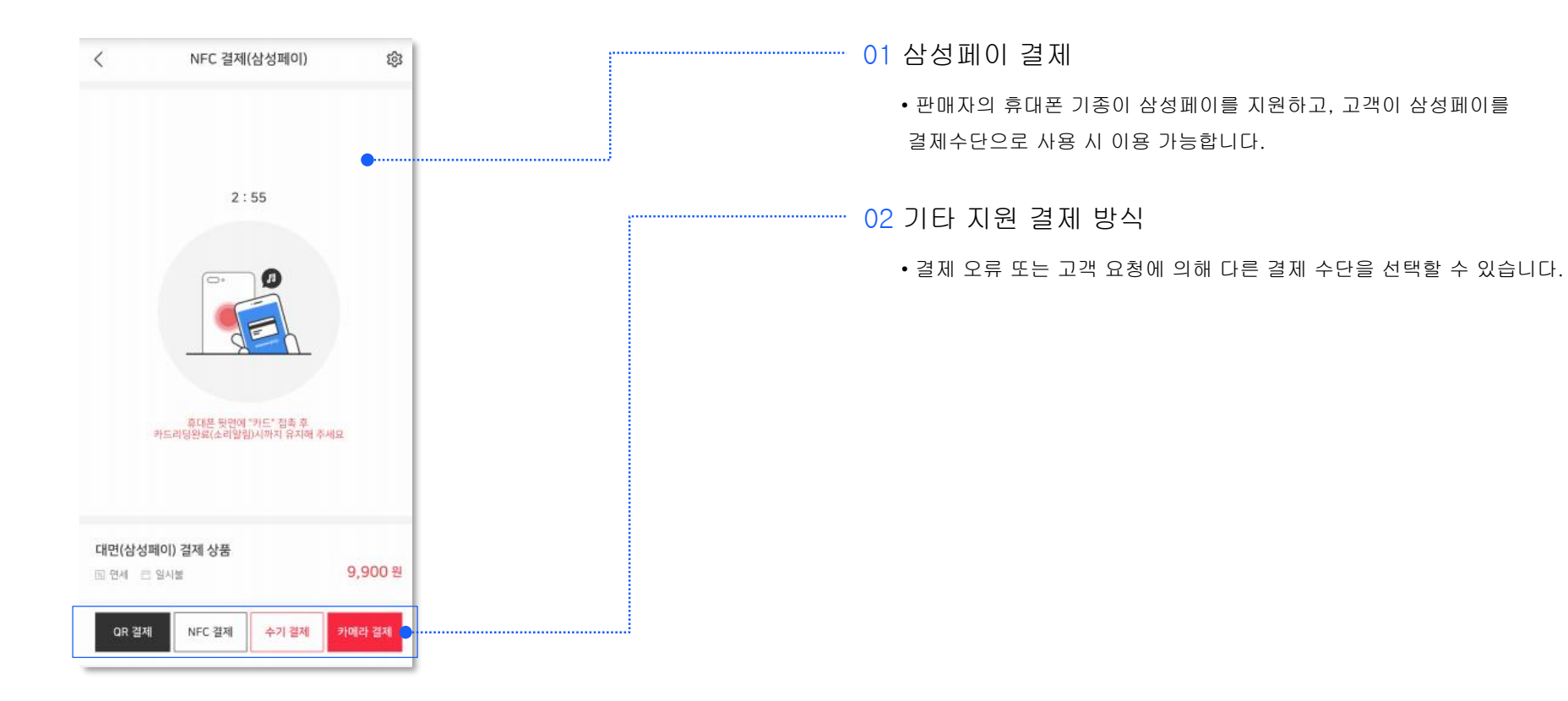

# App 사용 설명서 : 리더기 결제

리더기 결제는 카드 리더기를 소지한 판매자만 이용이 가능합니다. 카드 리더기는 별도 신청 후 받으실 수 있습니다.

| <                                     | 리더기 결제 🍨                                                                       |   | 01 리더기 결제                                                                       |
|---------------------------------------|--------------------------------------------------------------------------------|---|---------------------------------------------------------------------------------|
| <ul> <li>상품금액</li> <li>상품명</li> </ul> | 9,900 💿 원 < 상품<br>리더기 걸제 상품 💿 + 추가                                             |   | • 카드 리더기를 별도로 소지해야 사용 가능합니다.<br>• 카드 리더기 신청은 고객센터(1800-3772)로 문의 부탁드립니다.        |
| 고객전호<br>- 부가세                         | 한백제 일리                                                                         |   | 02 결제 정보                                                                        |
| 리더기 결제 안                              | મ ⊙                                                                            |   | • 5만원 이상일 경우 [할부선택] 메뉴가 활성화됩니다.                                                 |
|                                       |                                                                                | f | 03 리더기별 결제                                                                      |
|                                       |                                                                                |   | • 보안 인증을 받은 리더기는 KCP 리더기만 해당 됩니다.<br>• 다른 리더기 사용 후 발생되는 문제는 판매자에게 책임이 있습<br>니다. |
|                                       | 걸제 이용안내? 보안인클 리티기<br>S OKCHECK KCP<br>단글 10 월 10 월 10 월 10 월 10 월 10 월 10 월 10 |   |                                                                                 |

# App 사용 설명서 : 수기결제

수기결제는 구매 고객의 카드 정보를 직접 입력하여 결제를 진행하는 방식입니다.

| く 수기 결제 🔶                                                   | <br>01 수기결제                                                               |
|-------------------------------------------------------------|---------------------------------------------------------------------------|
| 상품금액 * 9,900 ⊗ 원 < 상품<br>상품명 수기 결제 상품 ⊗ + 추가<br>고객번호 연락처 입력 | • 구매자의 카드 정보를 직접 입력하여 결제하는 방식입니다.<br>• 카드 정보 입력 시 개인 또는 법인 카드로 구분되어 있습니다. |
| 부가세 🔿 과세 🔵 면세                                               | 02 결제 정보                                                                  |
| <mark>개인카드</mark> 법인카드                                      | • 5만원 이상일 경우 [할부선택] 메뉴가 활성화됩니다.                                           |
| 카드번호                                                        |                                                                           |
| 유효기간 비밀번호                                                   | 03 카메라 결제 전환                                                              |
|                                                             | • 카메라 결제로 전환할 수 있습니다.                                                     |
| 본인확인 * 개인카드:주민번호 앞 6자리<br>주민번호 앞 6자리 * 법인카드:사업자번호 10자리      |                                                                           |
|                                                             |                                                                           |
| 취소 결제하기 안심 카메라 결제                                           |                                                                           |
| ☆ 문 ⓒ ⓒ ♥ 애인 폰대면결제 리더기침체 수기침체 결제한황 정상현황                     |                                                                           |

### App 사용 설명서 : 정기결제

정기결제는 일회성 결제가 아닌 정해진 날짜에 자동 결제가 필요한 경우 사용하기 적합한 결제입니다.

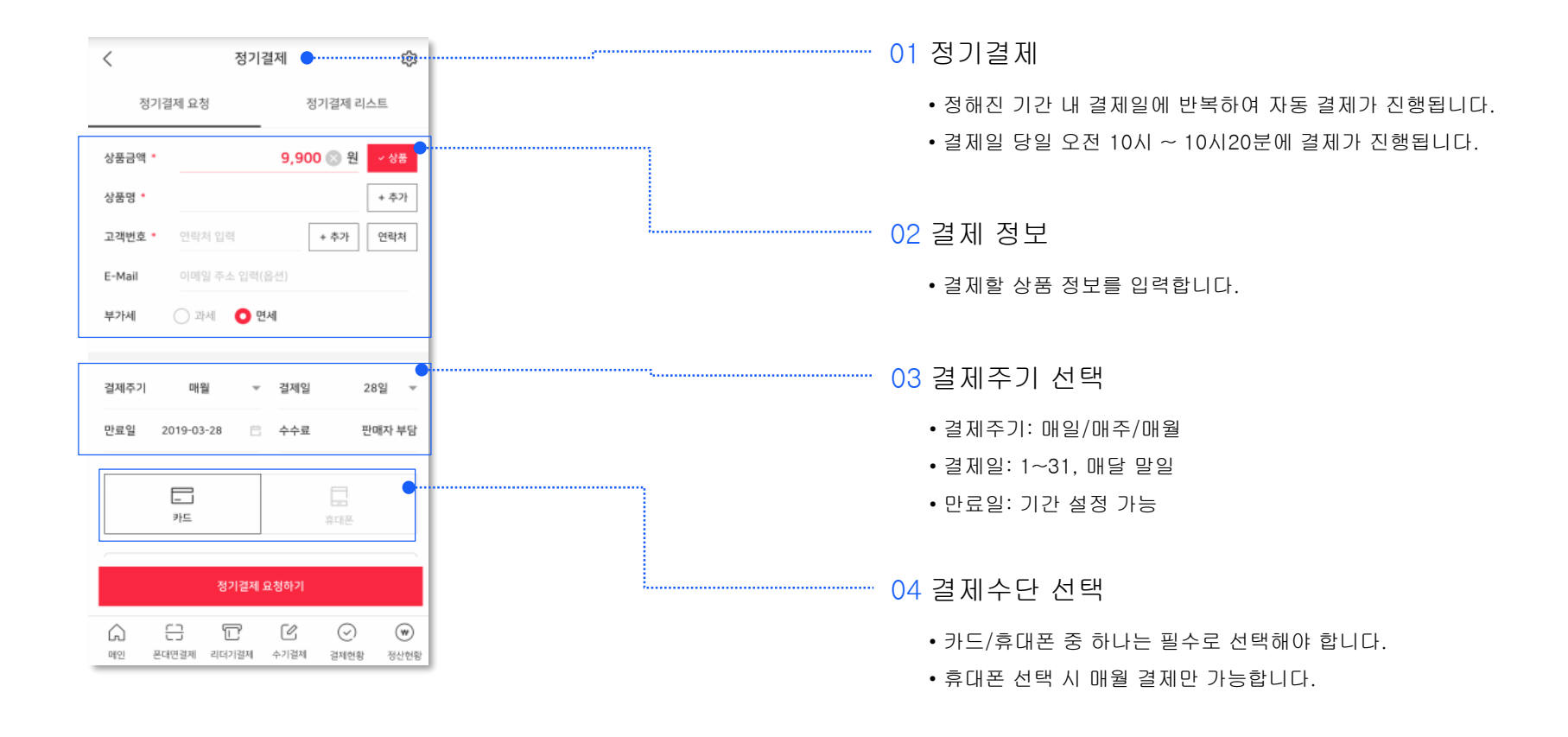

### App 사용 설명서 : 현금영수증

#### 결제 내역 정보를 입력 후 현금영수증 발행을 할 수 있습니다.

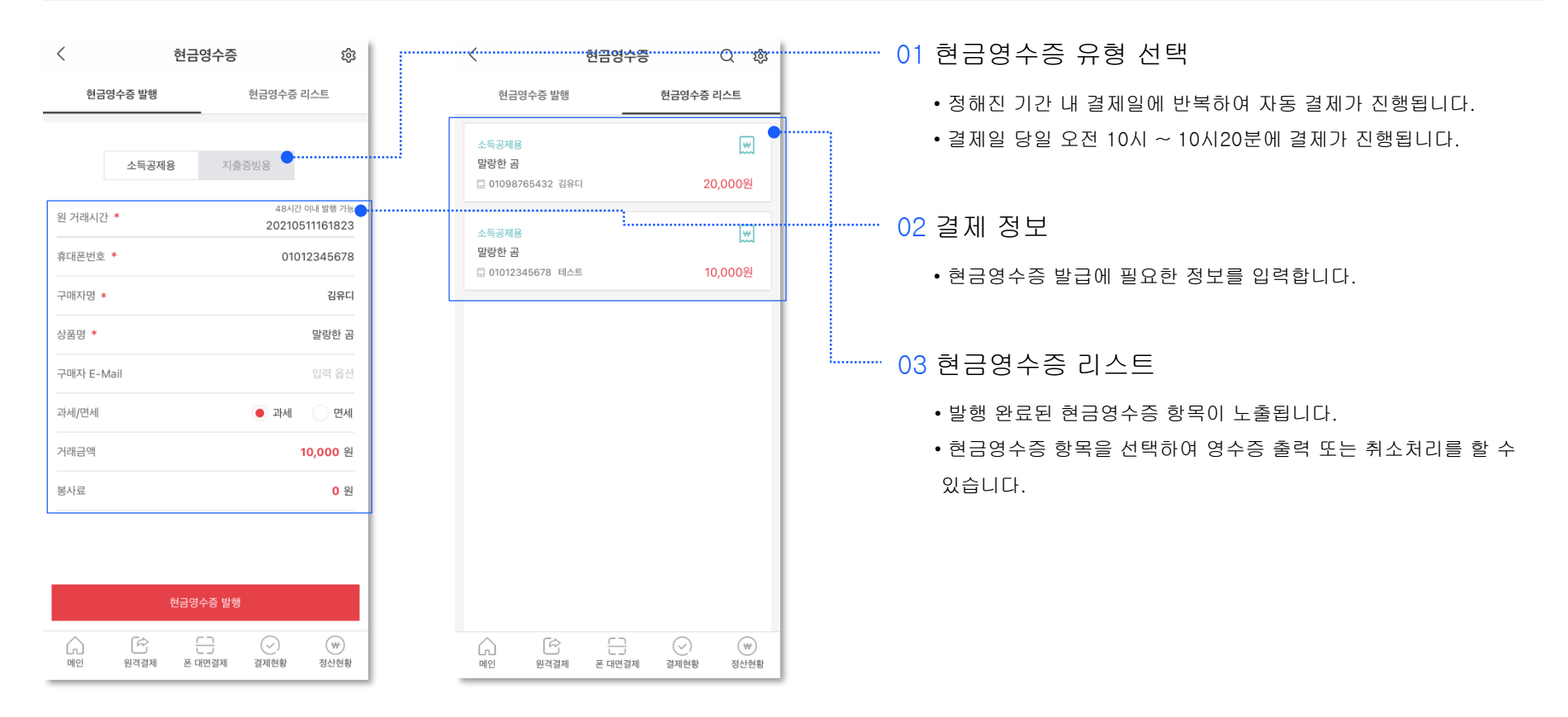

### App 사용 설명서 : 결제현황

#### 결제 상태에 따라 구분하여 결제 내역을 확인할 수 있습니다.

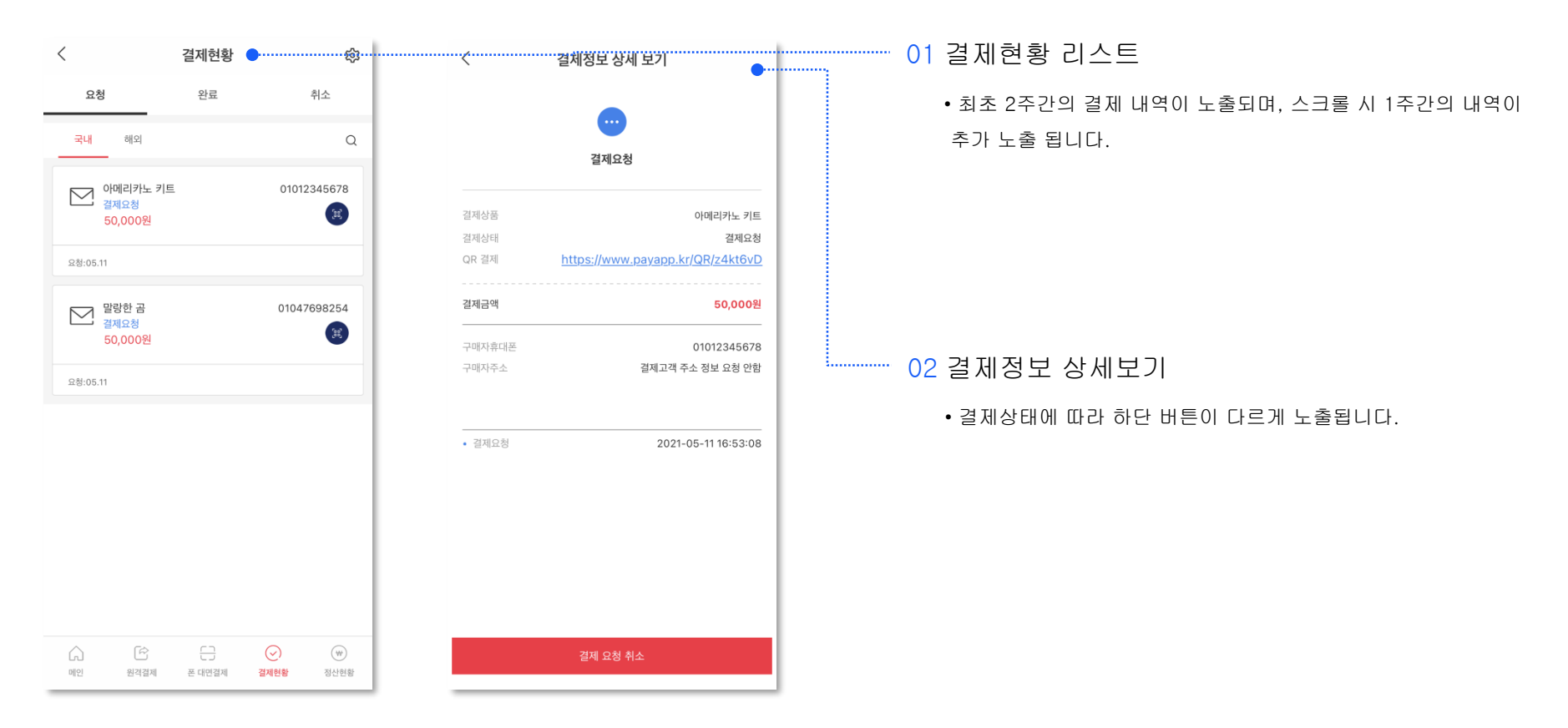

# App 사용 설명서 : 정산현황

#### 일별로 발생된 정산 내역에 대해 확인할 수 있습니다.

|                          |                                          |                                                     |                             |                                              | 01 정산현황                                  |
|--------------------------|------------------------------------------|-----------------------------------------------------|-----------------------------|----------------------------------------------|------------------------------------------|
| <                        | 정산리스트                                    | \$                                                  | <                           | 정산현황 🕸                                       | • 일별 정산 내역에 대해 결제수단별로 구분하여 합계 정보를 확인할 수  |
| 정                        | 산현황 🔶                                    | 정산리스트                                               | 정산현황                        | 정산리스트                                        | 있습니다.                                    |
| < 2                      | 2021년 5월 (총액 : 8,9                       | 13,543원) 🗣                                          |                             | SMS서비스 이용(B타입) 가상계좌                          | • 한달의 정보만 확인할 수 있습니다.                    |
| 10                       | 카드<br>휴대폰                                | 211,776원<br>20,790원                                 | 03/28<br>03/29 정산           | 33,000 원<br>32,758 원                         | • 하단의 정산 내역을 클릭 시 정산 상세 내역을 확인할 수 있습니다.  |
| 12<br>수요일                | 계좌이제<br>가상계좌<br>카카오페이                    | 0원<br>175,274원<br>116,475원                          | 03/28                       | ····SMS서버스·이용(A타입) ·····난문가드···<br>11,000 원  | 02 정산 조회 기간                              |
|                          | 성산                                       | /36,091원                                            | 03/29 정산                    | 10,589 원                                     | • 좌우로 표시되는 화살표 버튼을 눌러 이전/이후 월에 대한 정산 내역을 |
| <mark>11</mark><br>ଶନ୍ଦସ | 카드<br>휴대폰<br>계좌이체<br>가상계좌                | 243,540원<br>51,975원<br>0원<br>274,274원               | 03/28<br>03/29 <b>26</b> /1 | SMS서비스 아용(C타입) 신용카드<br>55,000 원<br>52 943 원  | 확인할 수 있습니다.                              |
| 최표를                      | 카카오페이                                    | 10,589원                                             | 00                          | 08,010 0                                     | 03 성산 리스트                                |
|                          | 카드                                       | 285,897원                                            | 03/28                       | SMS서비스 이용(G타입) 신용카드<br>550,000 원             | • 건별에 대한 정보를 확인할 수 있습니다.                 |
| <mark>10</mark><br>୫େଥି  | 휴대폰<br>계좌이체<br>가상계좌<br>카카오페이<br>정산       | 145,530원<br>0원<br>109,032원<br>84,710원<br>1 069,895원 | रूस<br>छ 33/28              | 529,430 원<br>SMS서비스 마용(A타입) 신용가드<br>11,000 원 |                                          |
| ୍ଲି<br>ଆପ                | ▲ 나라 나라 나라 나라 나라 나라 나라 나라 나라 나라 나라 나라 나라 | ✓         ₩           결제현황         정산현황             | () 문)<br>이번 문대원원체           | 군                                            | ]                                        |

# App 사용 설명서 : 결제링크

자주 판매하는 상품이 있다면 결제링크를 미리 생성하여 일부 결제수단에서 간편하게 링크를 불러와 결제 받을 수 있습니다.

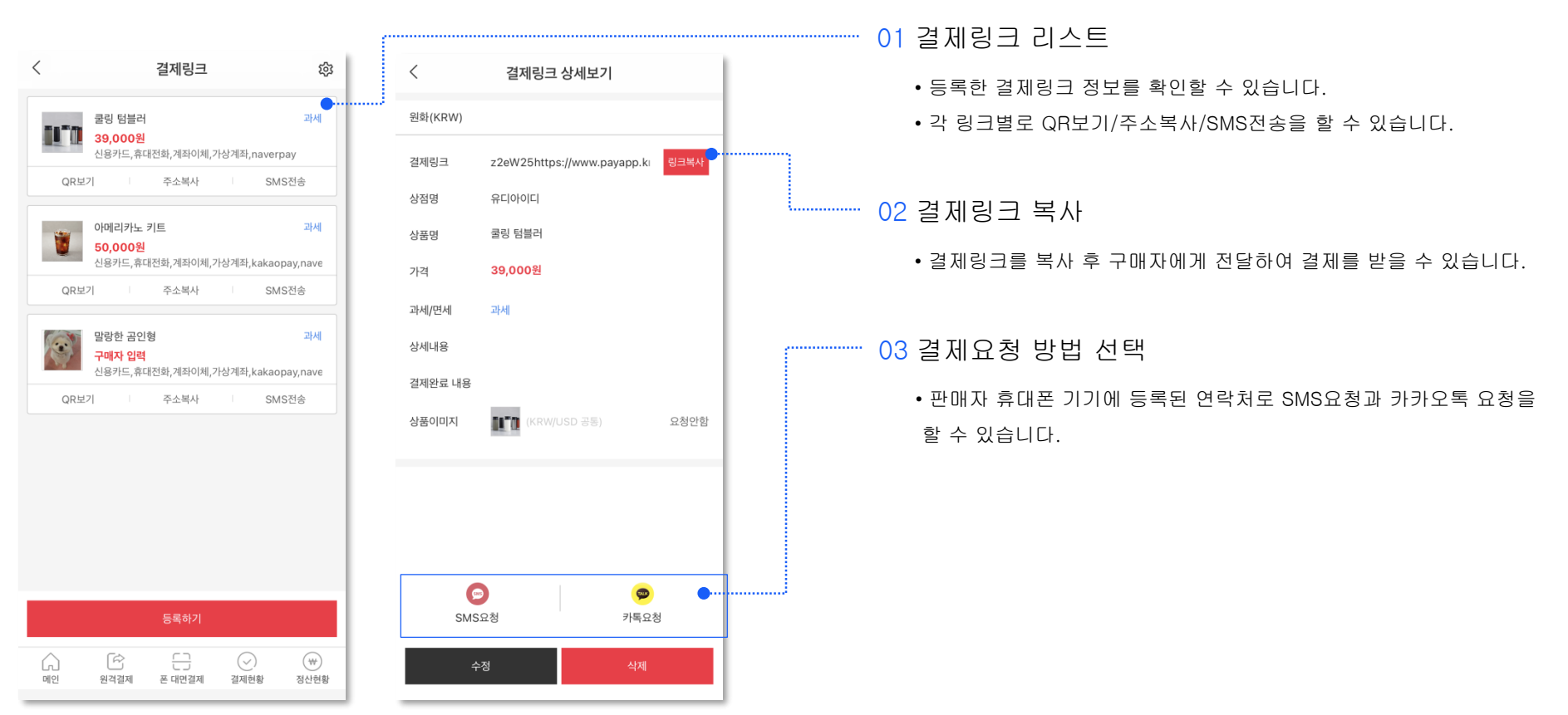

## App 사용 설명서 : 결제링크

원화 결제뿐만 아니라 달러화 결제도 가능하여 해외 결제 시 유용하게 사용할 수 있습니다.

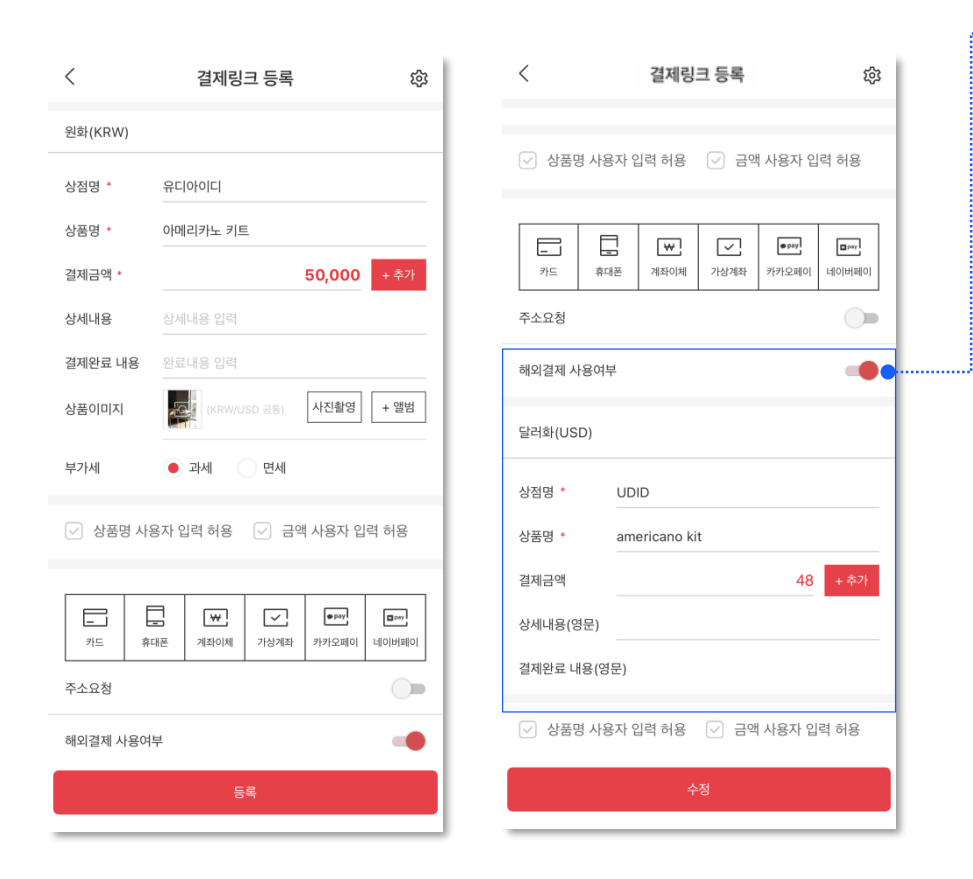

#### 1 해외결제 사용여부

• 해외결제 사용여부 스위치를 켜게 되면 하단 영역에 해외 결제 시 필요한 결제 정보를 영문으로 입력해 주시면 됩니다.

# App 사용 설명서 : 부계정 매출

판매자 계정에 등록되어 있는 부계정의 매출을 한 눈에 파악할 수 있어 간편하게 매출관리를 할 수 있습니다.

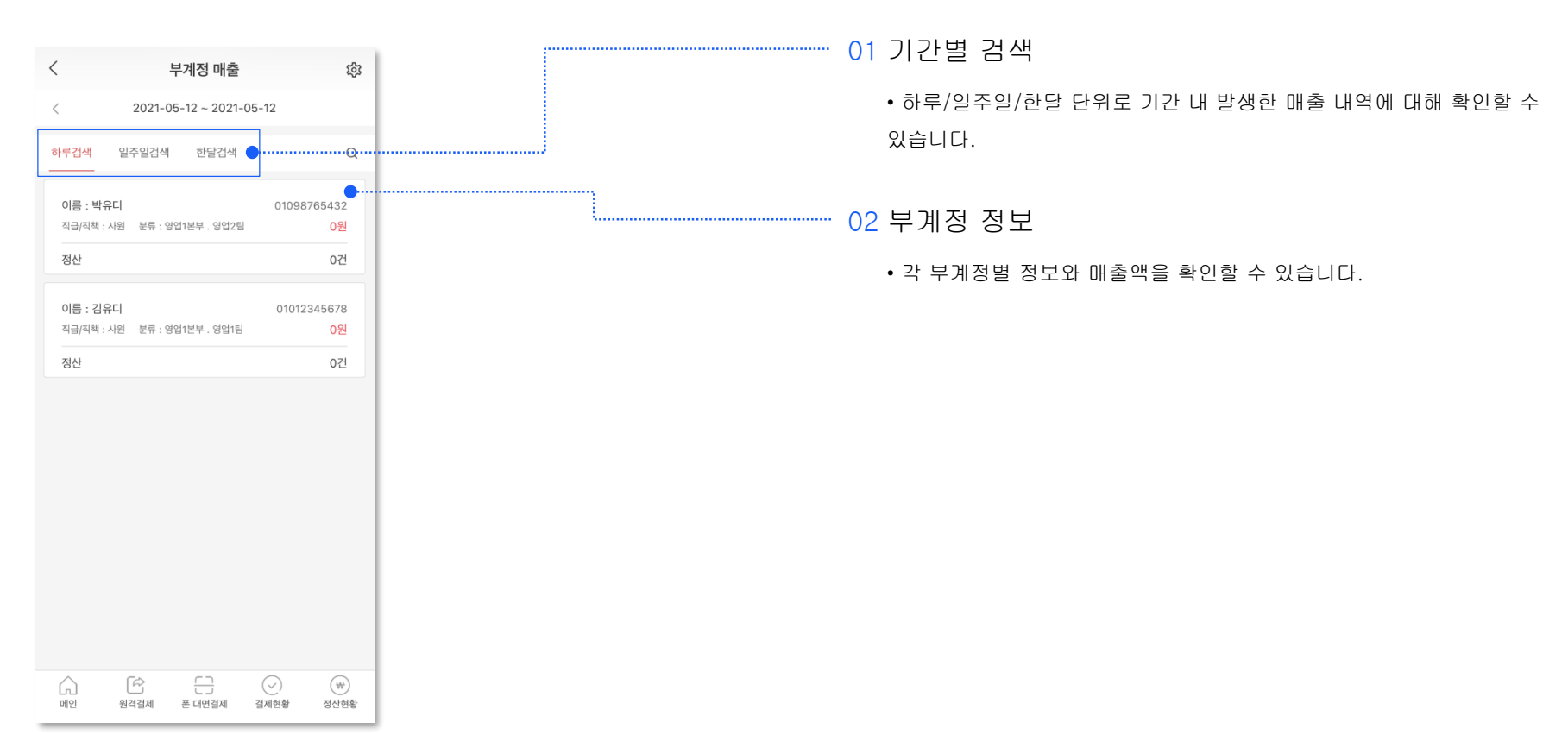

### App 사용 설명서 : 부계정 관리

#### 주로 직원들과 함께 사용할 때 부계정 기능을 이용하며, 결제취소 권한 등 부계정별로 운영 권한을 달리 부여할 수 있습니다.

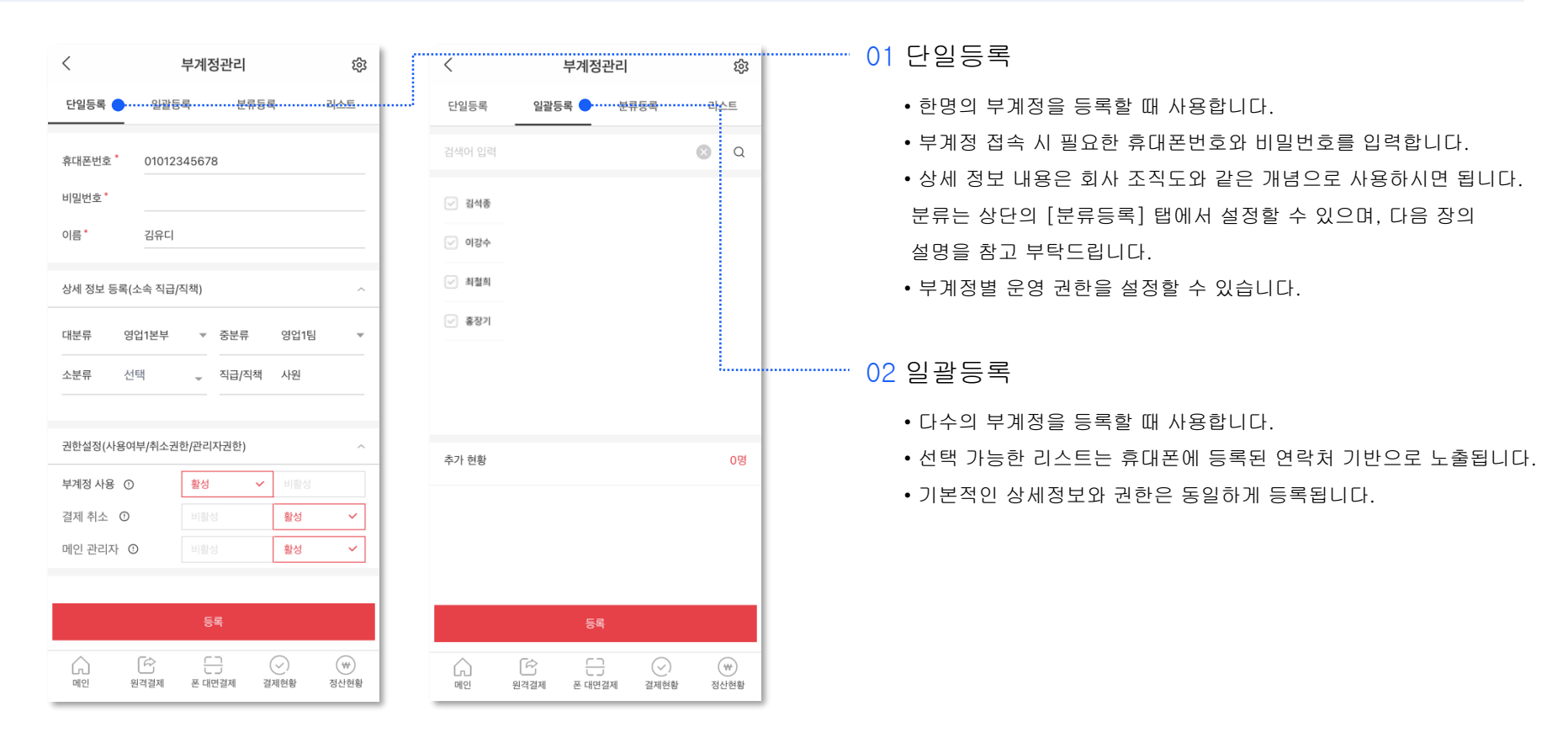

## App 사용 설명서 : 부계정 관리

분류정보를 등록하여 부계정관리를 체계적으로 할 수 있고, 리스트에서 등록된 전체 부계정 정보를 파악하여 관리할 수 있습니다.

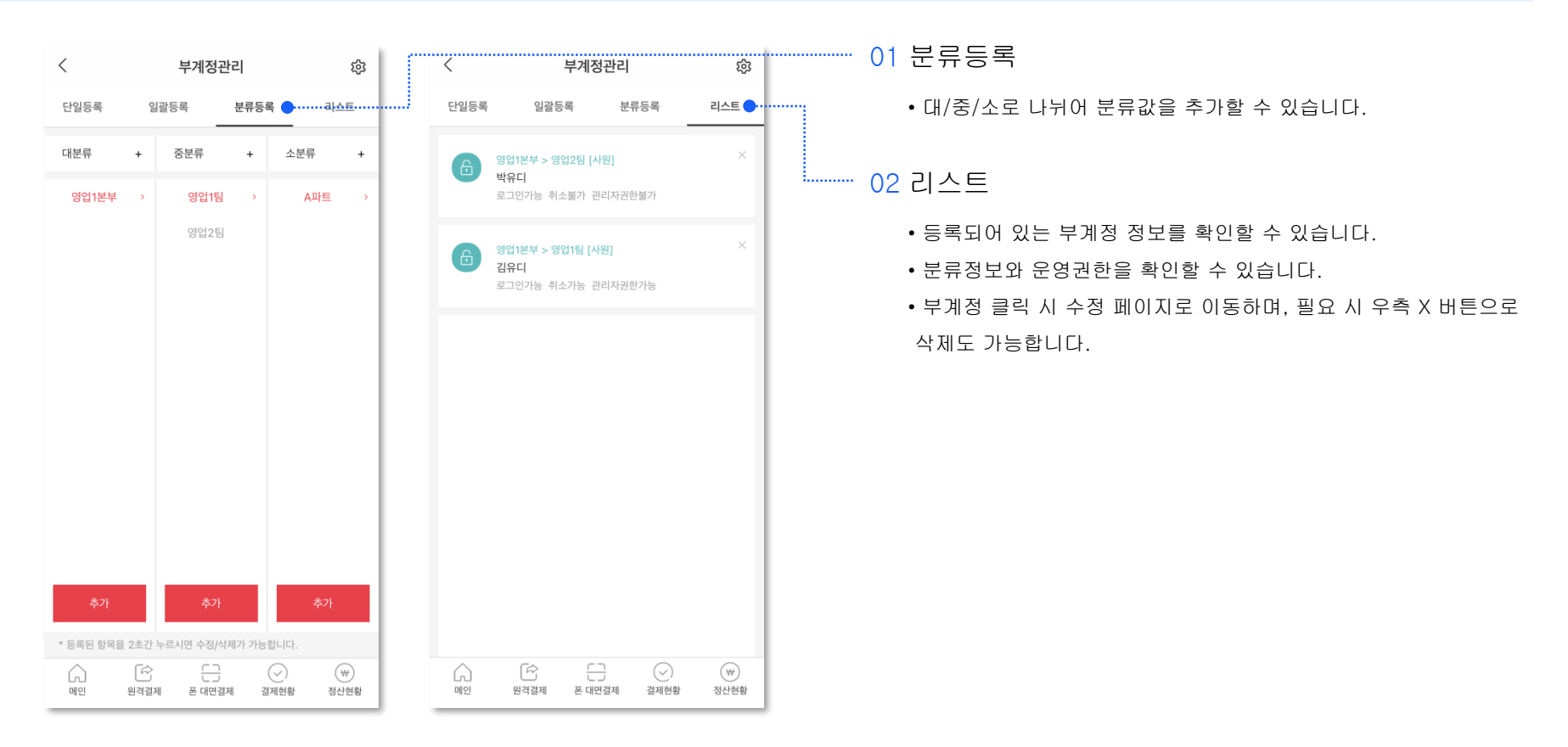

# App 사용 설명서 : 설정

분류정보를 등록하여 부계정관리를 체계적으로 할 수 있고, 리스트에서 등록된 전체 부계정 정보를 파악하여 관리할 수 있습니다.

| 버전 4.3.8           |           | <br>···· 01 SMS발송번호                             |
|--------------------|-----------|-------------------------------------------------|
| 유디아이디              | 로그아웃      | • SMS 발송번호 변경을 원할 시 고객센터(1800-3772)로 문의 부탁드립니다. |
| · 공지사항 321 SMS발송번호 | 고객 결제설정 🔶 |                                                 |
| 판매자 정보 🛑           | 변경하라 >>   | <br>·····································       |
| 으 (드<br>판매자명 휴대폰번호 | <b>ੱ</b>  | • 페이앱에서 제공중인 결제 수단 중 필요한 결제 수단을 선택할 수 있습니다.     |
| Ô APP암호            | 설정하기 >    | ···· 03 판매자 정보                                  |
| 은 대표판매자            | 설정하기 >    | •서비스구분/주소 등 판매자 계정을 구성하는 기본 정보에 대해 수정할 수        |
| ♡ 패이앱 추천           | 설정하기 >    | 있습니다.                                           |
| 🛱 무료 부가 서비스        | 이용안내 >    |                                                 |
|                    |           |                                                 |

# 감사합니다